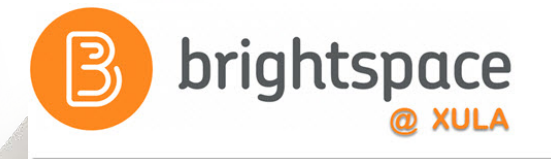

# **Making the Grade:**

#### **Using the Grades and Rubrics Tools**

Janice Florent jflorent@xula.edu

**Ext. 7418** 

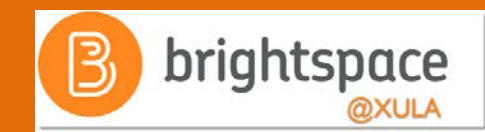

# Join the Conversation

# #edtech @xulacat

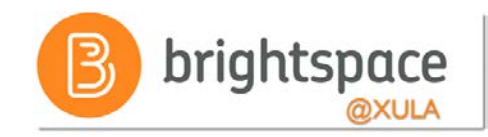

#### **Prerequisites**

 Attend one of the Intro to Brightspace training sessions

OR

• Familiar with the navigating in the Brightspace Learning Environment

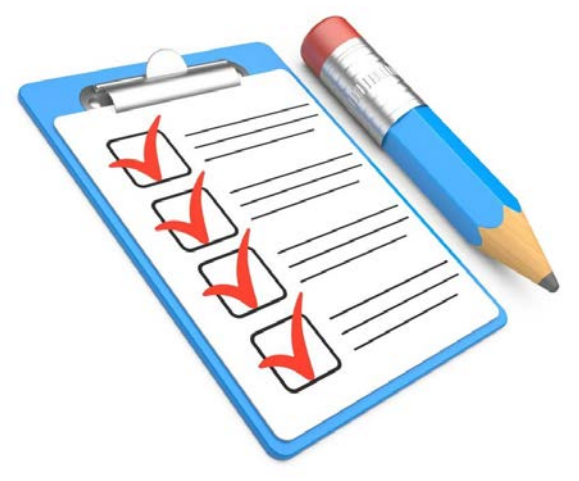

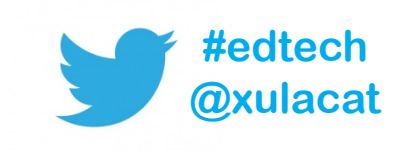

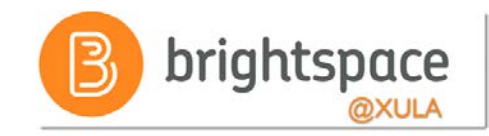

#### Agenda

- Grades Tool Overview
- Grade Book Setup Wizard
- Grade Schemes
- Grading Systems
- Associate Grade Items
- Entering Grades
- Rubrics Tool

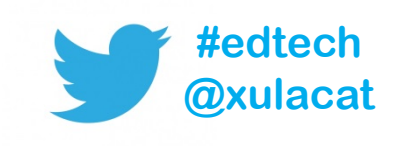

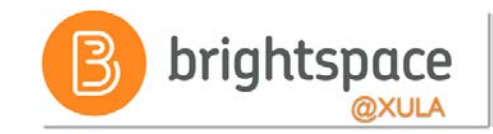

#### **Grades Tool**

• Allows instructor to setup grading system in Brightspace

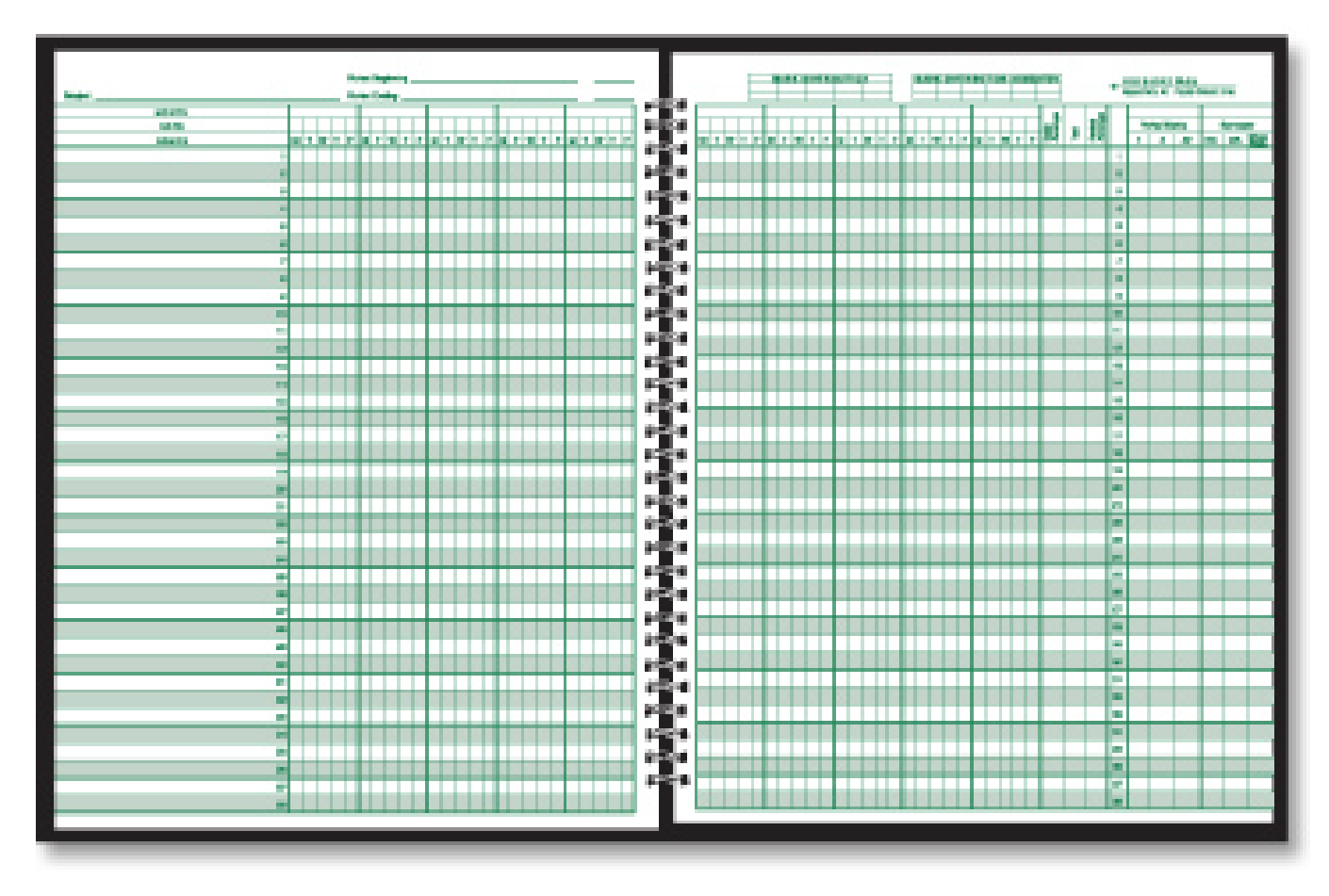

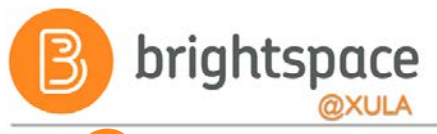

## Why is Grades Tool Important?

- Customizable to reflect your assessment style
- Use it to show student progress and tracking
- Use it to show student success
- Instructor will have the ability to choose to
   transfer grades directly to Banner

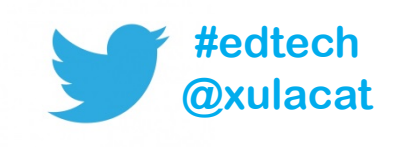

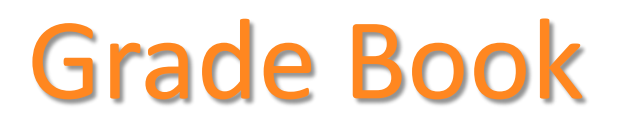

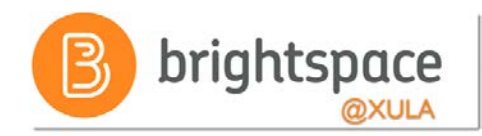

#### Students can:

- Check their own grades and feedback on learning activities
- View class averages and stats (if allowed by Instructor)
- View final grades and the grade formula used to evaluate them (depending on Grade Book set-up)

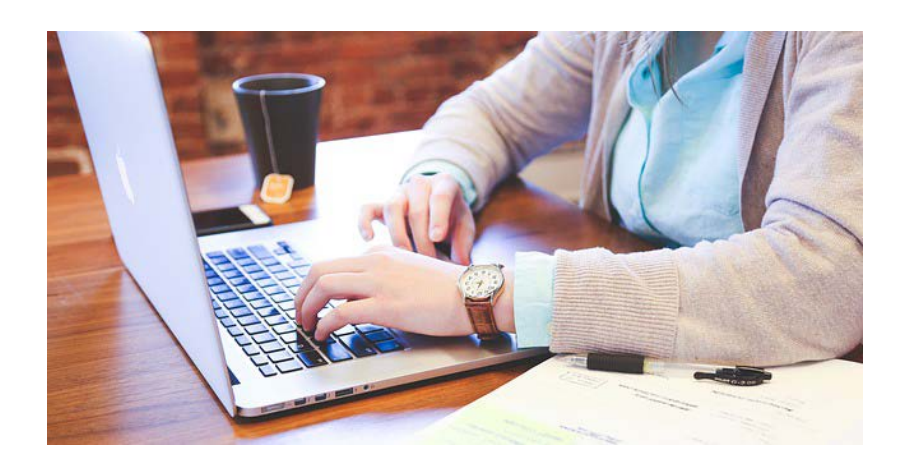

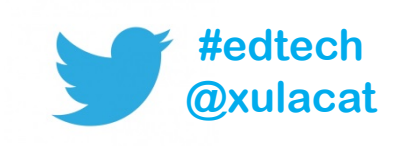

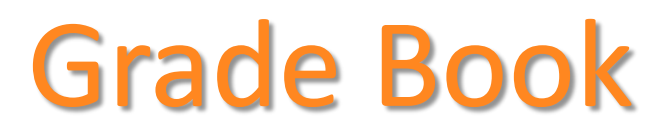

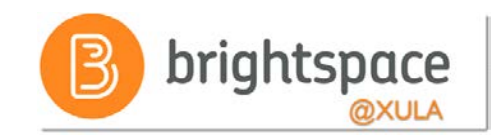

 Unlike Blackboard, Grade Book and grade columns (grade items) are NOT automatically created in Brightspace courses

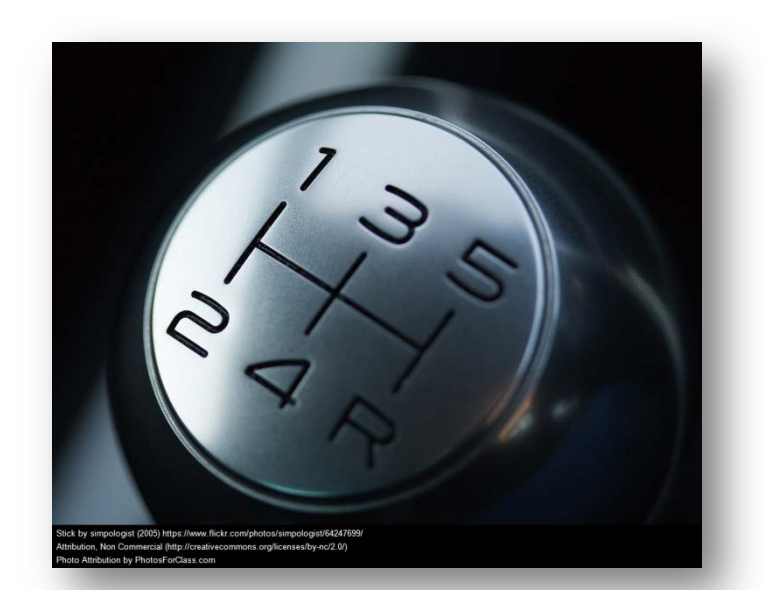

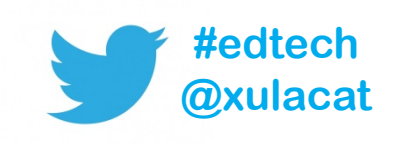

# **Grading Systems**

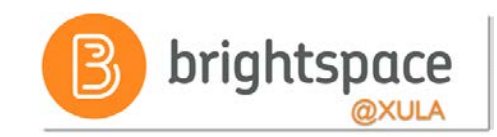

Determines how the grade items in your Grade Book contribute to final grade

- Grade items can count as a percentage of a final grade worth 100%
- Grade items can be worth a certain amount of points that are totaled for a final grade
- You can define a custom formula for how grade items contribute to a final grade

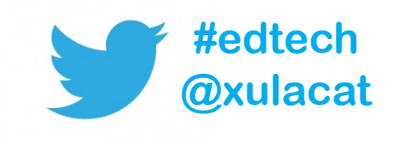

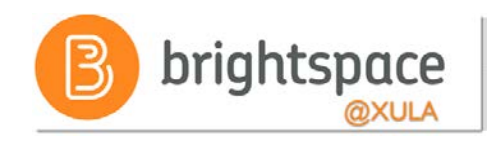

### **Grade Book Considerations**

- Which grading system is most appropriate for your course
- What grade items you plan to evaluate
- How you will allocate points or weights across grade items
- Which grade items you want to associate with course items
- Do you want to include milestone grade
- How you want to calculate final grades

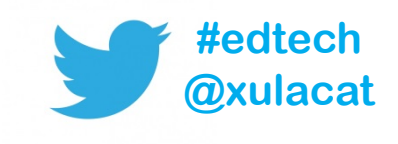

#### **Grades Tool**

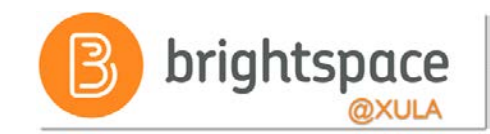

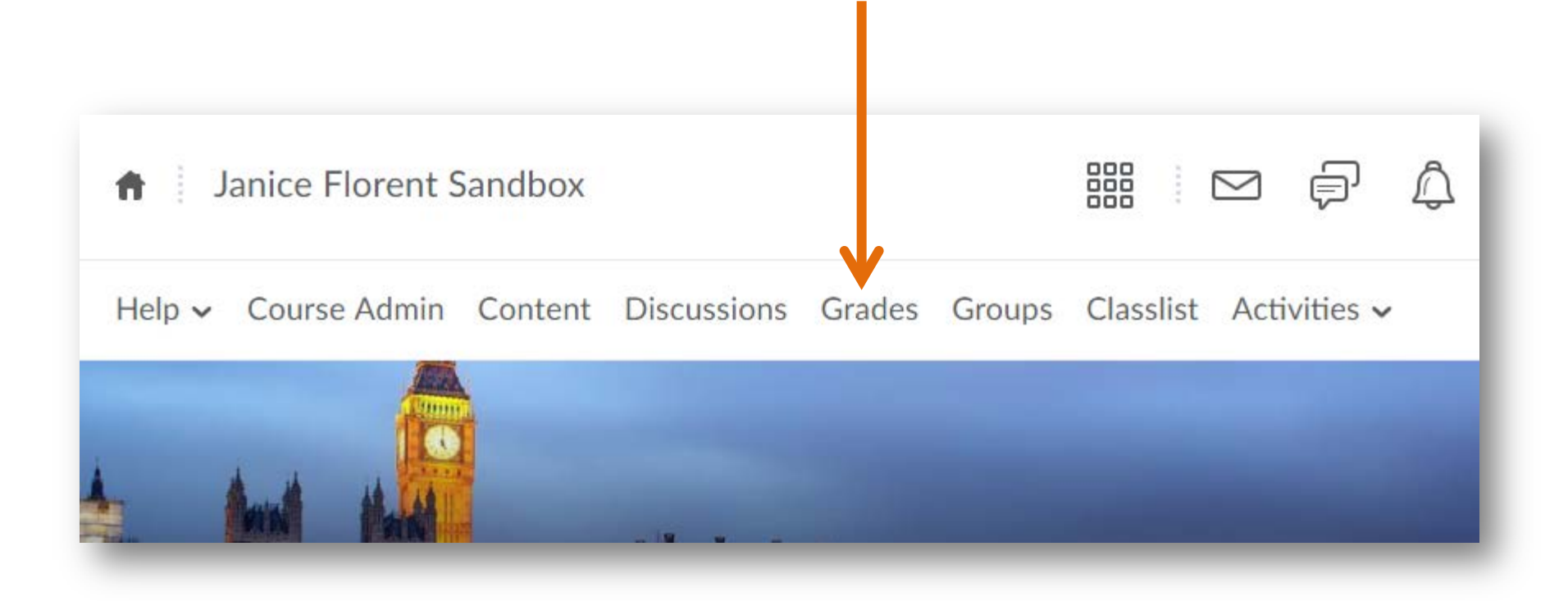

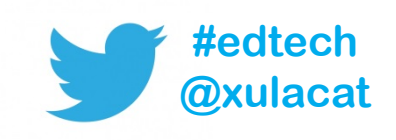

#### **Setup Wizard**

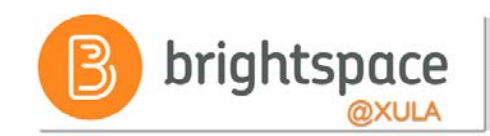

| Janice Florent Sandbox                 |               |                 | F 4      |          | ¢      |
|----------------------------------------|---------------|-----------------|----------|----------|--------|
| Help - Course Admin Content Discussion | Grades Groups | Classlist Activ | vities 🗸 |          |        |
| Enter Grades Manage Grades Schemes Set | up Wizard     |                 | 0        | Settings | P Help |
| Grades Setup Wizard                    |               |                 |          |          |        |
| Welcome to the Grades Setup Wizard!    |               |                 |          |          |        |
| Curre Student View Display Options     |               |                 |          |          |        |
| Do not display points grade values     |               |                 |          |          |        |
| Display grade scheme symbols           |               |                 |          |          |        |

Do not display grade scheme colors

Display 2 decimal places for grade item values

Display 50 characters for Text type grade item values

Do not display the final grade calculation to users

Start

#### **Setup Wizard**

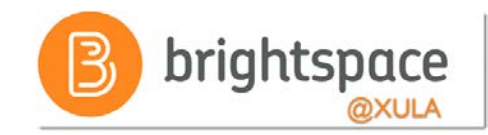

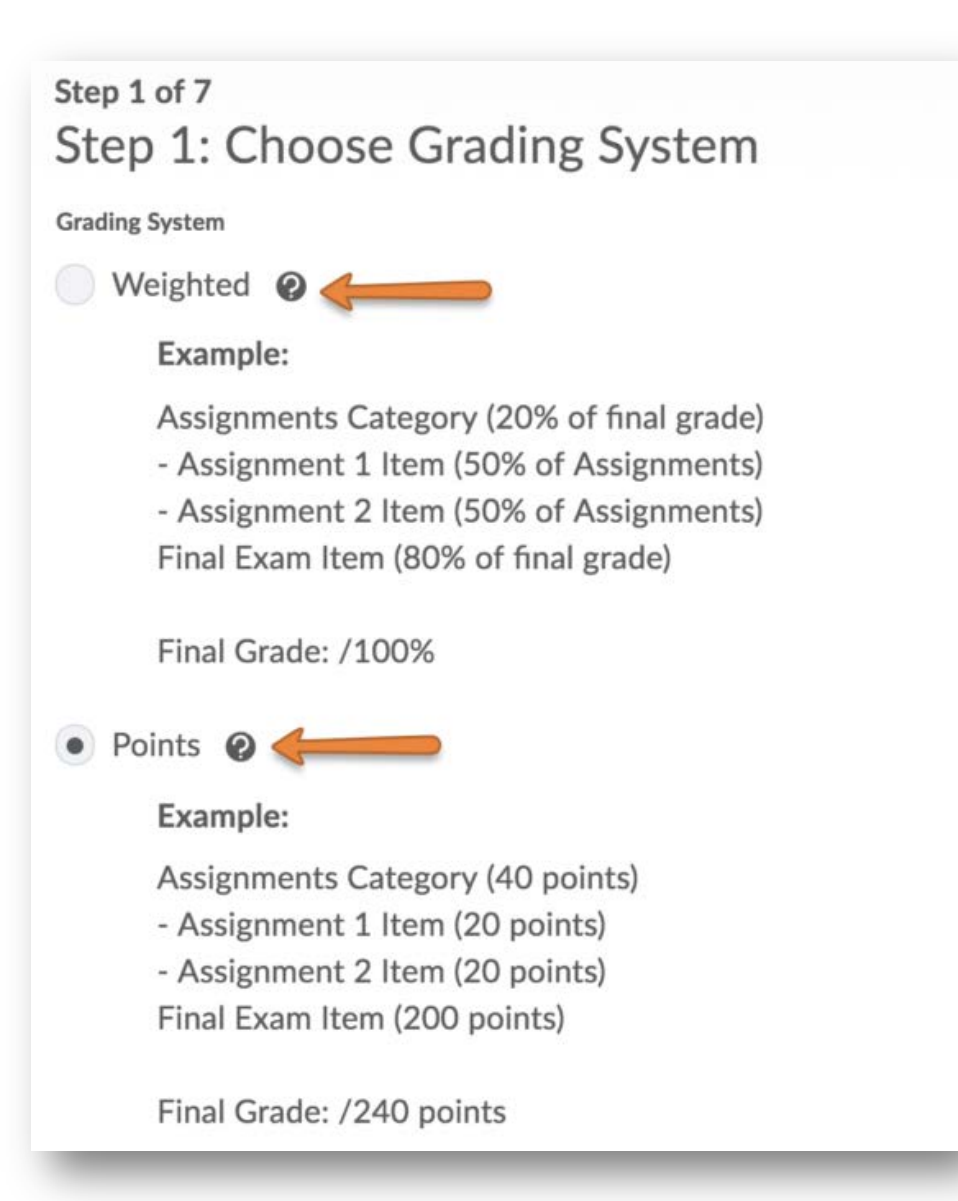

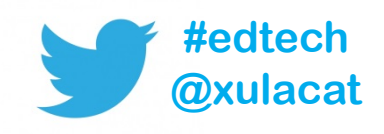

#### **Grade Categories**

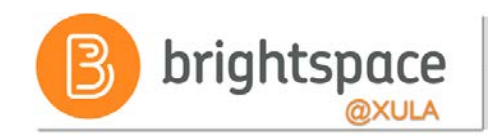

- Use Grade Categories to
  - Organize Grade Book
  - Simplify weighted grade calculations
  - Drop highest/lowest grade

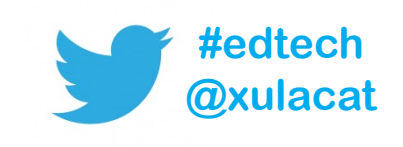

### **Grade Item Types**

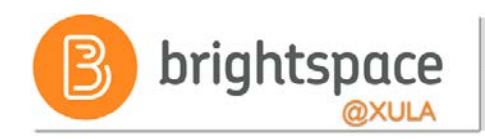

- Numeric
  - E.g. 8/10
- Selectbox
  - E.g. "Very Good" or "B+"
- Pass/Fail
  - E.g. "Pass" or "Fail"
- Formula
  - E.g. IF{MIN{[P1.Percent], [P2.Percent]} < 50, 0, 1}</p>
- Calculated
  - E.g. Midterm Grade A1+A2+Q1+Q2 / Total Max.Points \* 100 = 73%
- Text
  - E.g. "Course Evaluation Completed"

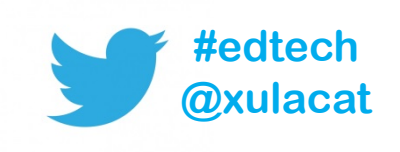

#### **Points Grade Book Example**

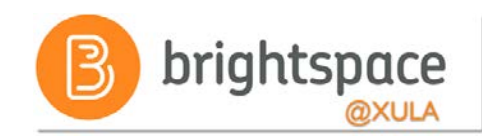

| Grade Item               | Туре    | Association  | Max. Points |
|--------------------------|---------|--------------|-------------|
| Participation 🗸          | Numeric | 25           | 20          |
| Quiz 1 🗸                 | Numeric |              | 20          |
| Quiz 2 🐱                 | Numeric | -            | 20          |
| Quiz 3 🐱                 | Numeric | 25           | 20          |
| Quiz 4 🐱                 | Numeric | ₹)           | 20          |
| Discussion 1 🗸           | Numeric | 25           | 50          |
| Discussion 2 🗸           | Numeric |              | 50          |
| Discussion 3 🗸           | Numeric | -            | 50          |
| Discussion 4 🐱           | Numeric | 2            | 50          |
| Exam 1 🐱                 | Numeric | 72           | 100         |
| Exam 2 🐱                 | Numeric | -            | 100         |
| Final Exam 🐱             | Numeric | 20           | 400         |
| Final Calculated Grade 🐱 | Total P | ossible Poir | nts = 900   |

# Weighted Grade Book Example Brightspace

| ategories          | Grad                                  | e Item                            | Туре    | Association   | Max. Points | Weight |   |
|--------------------|---------------------------------------|-----------------------------------|---------|---------------|-------------|--------|---|
| >                  | Assignments 🗸                         |                                   |         |               |             | 40     | 4 |
|                    | Student Reflection Assignment 🗸       | e -                               | Numeric | Assignments 😧 | 10          | 18.2   |   |
|                    | Video Assignment 🐱                    | Crede Items                       | Numeric | Assignments 🖉 | 10          | 18.2   |   |
|                    | Paper draft 1 🐱                       | Grade items                       | Numeric | *             | 10          | 18.2   |   |
|                    | Homework 1 🐱                          |                                   | Numeric | Assignments 📀 | 25          | 45.5   |   |
| >                  | Quizzes 🐱                             |                                   |         |               |             | 10     | 1 |
|                    | Syllabus Quiz 🗸 🗸                     | Crede Items                       | Numeric | Quizzes 🕑     | 6           | 37.5   |   |
|                    | Backwards Design Quiz 🗸               | Grade items                       | Numeric | Quizzes 🕑     | 10          | 62.5   |   |
| Self-Assessments 🗸 |                                       |                                   |         |               |             | 20     | 2 |
|                    | Mod 1 Self-Assessment 🐱               | Grade Item                        | Numeric | *             | 10          | 100    |   |
| >                  | Discussions 🐱                         |                                   |         |               |             | 30     | 3 |
|                    | What Do Students Think 🐱              |                                   | Numeric | Discussions 🕢 | 10          | 33.3   |   |
|                    | Brightspace and Students $\checkmark$ | Grade Items                       | Numeric | Discussions 😧 | 10          | 33.3   |   |
|                    | Video Discussion 🐱                    | J                                 | Numeric | Discussions 😧 | 10          | 33.3   |   |
|                    | Final Calculated Grade 🐱              | Assignments 40%                   |         |               |             |        |   |
|                    | Final Adjusted Grade 🐱                | Quizzes 10%<br>Self-Assessments 2 | 0%      | _             | _           |        |   |

# Weighted Grade Book Example Brightspace

| Categories | Grade Item                |                                                                                                    | Туре    | Association   | Max.<br>Points                        | Weight |
|------------|---------------------------|----------------------------------------------------------------------------------------------------|---------|---------------|---------------------------------------|--------|
|            | Quizzes 🗸                 |                                                                                                    |         |               |                                       | 25     |
|            | Quiz 1 🤗 🗸                |                                                                                                    | Numeric | Quizzes 🕢     | 7                                     | 50     |
|            | Quiz 2 🖃 🖌                |                                                                                                    | Numeric | Quizzes 🕖     | 10                                    | 50     |
|            | Assignment 1 🎐 🗸          |                                                                                                    | Numeric | Assignments 🕑 | 15                                    | 15     |
|            | Assignment 2 🐱            | These grade items                                                                                  | Numeric | -             | 15                                    | 15     |
|            | Assignment 3 🐱            | weighted grade %                                                                                   | Numeric | Assignments 🕗 | 40                                    | 15     |
|            | Assignment 3 Grade Item 🗸 |                                                                                                    | Numeric | Assignments 🕗 | 10                                    | 5      |
|            | Participation 🗸           |                                                                                                    |         |               |                                       | 25     |
|            | Ethics Discussion 🗸       |                                                                                                    | Numeric | Discussions   | 15                                    | 40     |
|            | Class Participation 🗸     |                                                                                                    | Numeric | -             | 15                                    | 60     |
|            | Final Calculated Grade 🐱  | Quizzes - 25%                                                                                      |         |               |                                       |        |
|            | Final Adjusted Grade 🗸    | Assignment #1 - 15%                                                                                |         |               |                                       |        |
| , mar      |                           | Assignment #2 - 15%<br>Assignment #3 - 15%<br>Assignment #3 Grade Item - 5%<br>Participation - 25% | ~       |               | · · · · · · · · · · · · · · · · · · · |        |

# Extra Credit and Bonus Points brightspace

- Extra Credit Points
  - Factored into required activities
    - (i.e., students are penalized if they do not complete activity)
  - Boost student's score on activity making it feasible to earn more than 100%
- Bonus Points
  - Refer to optional activities
    - (i.e., students are not penalized for skipping the activity)
  - Will improve student's grade

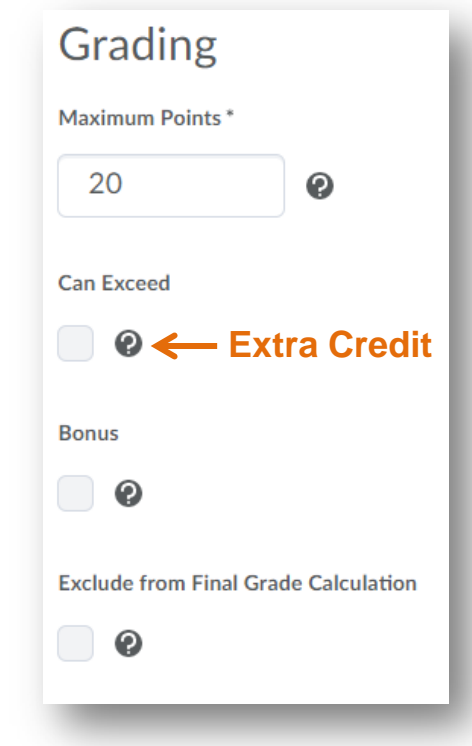

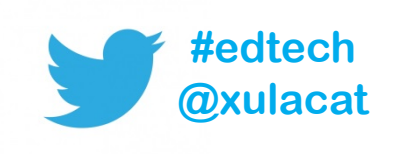

### **Grade Calculations**

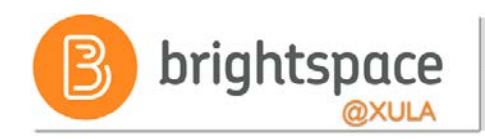

| Ungraded Items Options    | Pros                                                                                 | Cons                                                                                                    |
|---------------------------|--------------------------------------------------------------------------------------|----------------------------------------------------------------------------------------------------|
| Drop Ungraded Items       | Students can see current<br>"final grade" throughout<br>the course.                  | Student work that has not<br>been submitted and graded<br>is <u>not</u> counted as zero (0).<br>Students final grade may<br>not be accurate if the<br>instructor does not enter<br>zeros for work where<br>student earned a zero. |
| Treat Ungraded Items as 0 | Students who do not<br>submit work have an<br>accurate reflection of their<br>grade. | Students do not view<br>accurate grade throughout<br>the course.                                                                                                    |

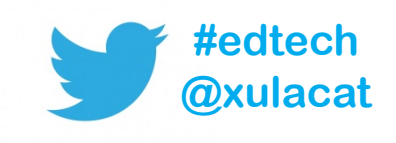

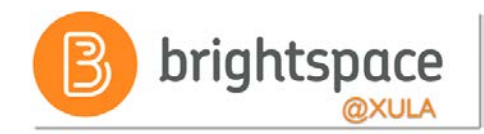

#### **Grade Schemes**

| Janice Florent Sandbok                                                   | iiii 🖂 🖨 🥂 🏘 Janic       | e Florent 👸   |
|--------------------------------------------------------------------------|--------------------------|---------------|
| lelp - Course Admin Content Discussions Grades Group                     | s Classlist Activities 🗸 |               |
| nter Grades Manage Grades Schemes Setup Wizard New Scheme More Actions V | Settir                   | ngs 😧 Help    |
|                                                                          |                          |               |
| Scheme Name                                                              | Default Scheme S         | et As Default |
| Scheme Name Organization Schemes                                         | Default Scheme S         | et As Default |

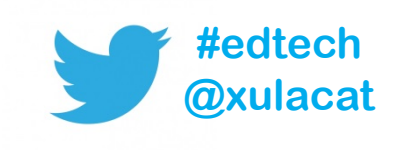

#### **Grade Scheme Example**

4

5

В

A

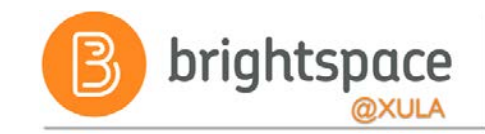

| Gene     | eral    |          |       |                     |        |
|----------|---------|----------|-------|---------------------|--------|
| ame *    |         |          |       |                     |        |
| Lette    | r Grade |          |       |                     |        |
| iort Nan | ne      |          |       |                     |        |
| Lette    | r       |          |       |                     |        |
| 200      | 105     |          |       |                     |        |
| ang      | ,65     |          |       |                     |        |
| #        | Symbol* | Start %* | Color | Assigned<br>Value % | Remove |
| 1        | F       | 0        | •     | 55                  |        |
| 2        | D       | 60       | •     | 65                  | î      |
| 3        | c       | 70       | -     | 75                  | 1      |

80

90

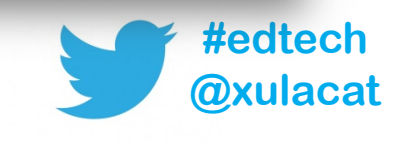

ŝ

ŵ

85

95

.

.

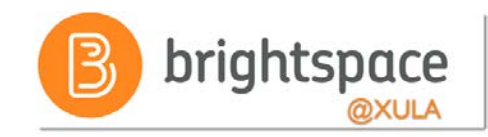

#### **Effective Practices**

- Start with backward design
  - 1. Setup Grade Book first
  - 2. Create learning activities and associate with grade items
- Utilize categories to organize Grade Book

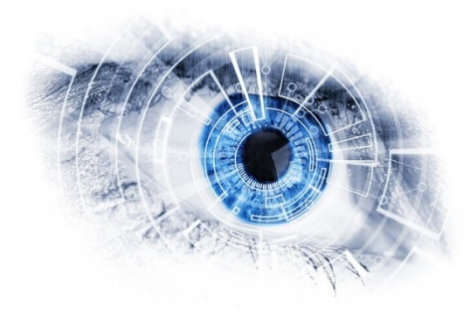

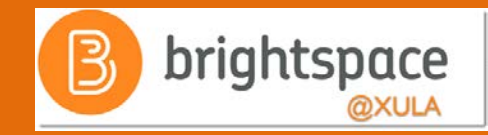

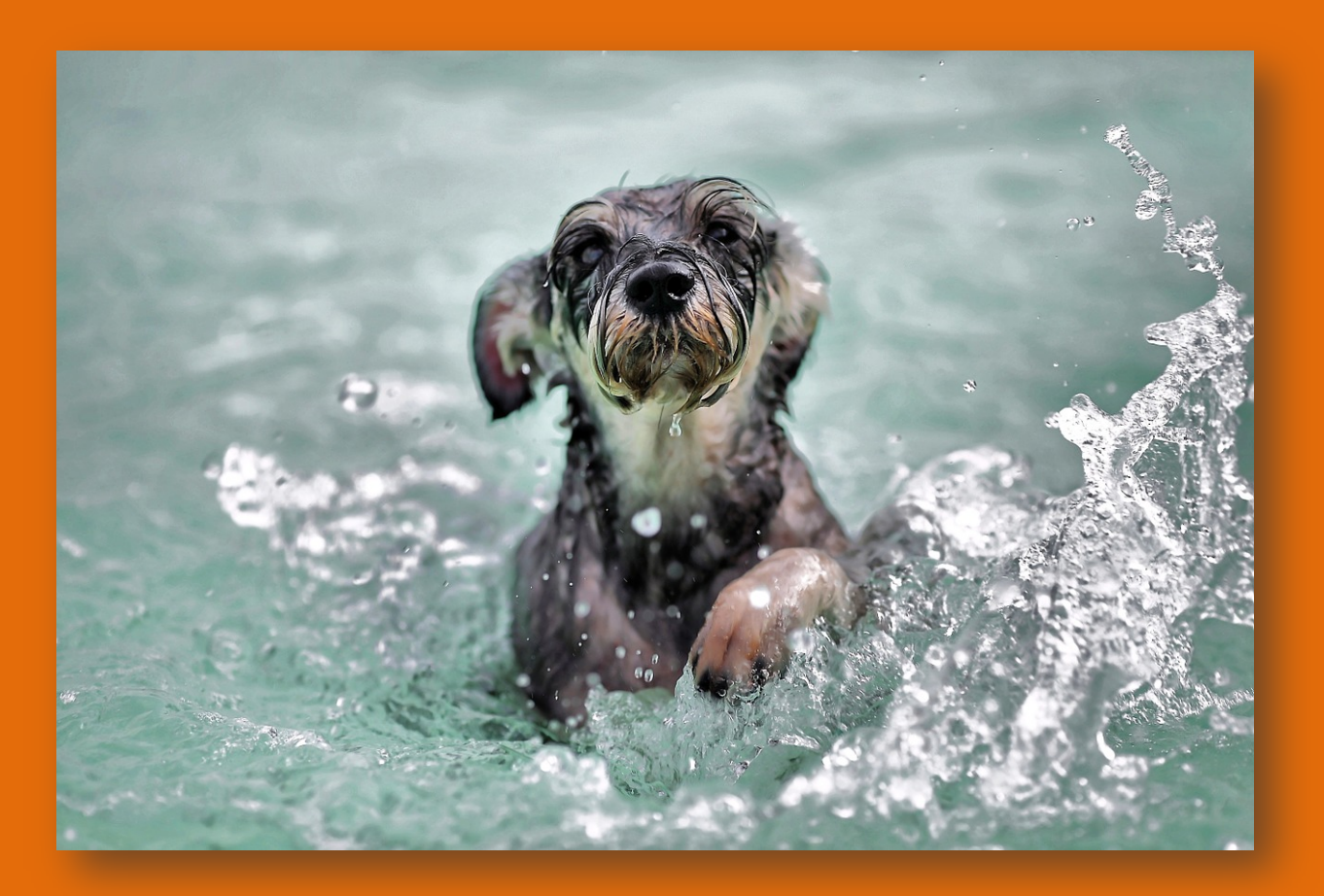

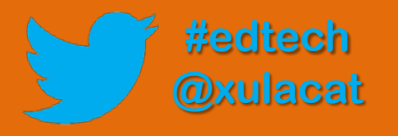

#### Hands-on Activity Structure

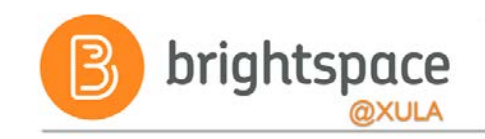

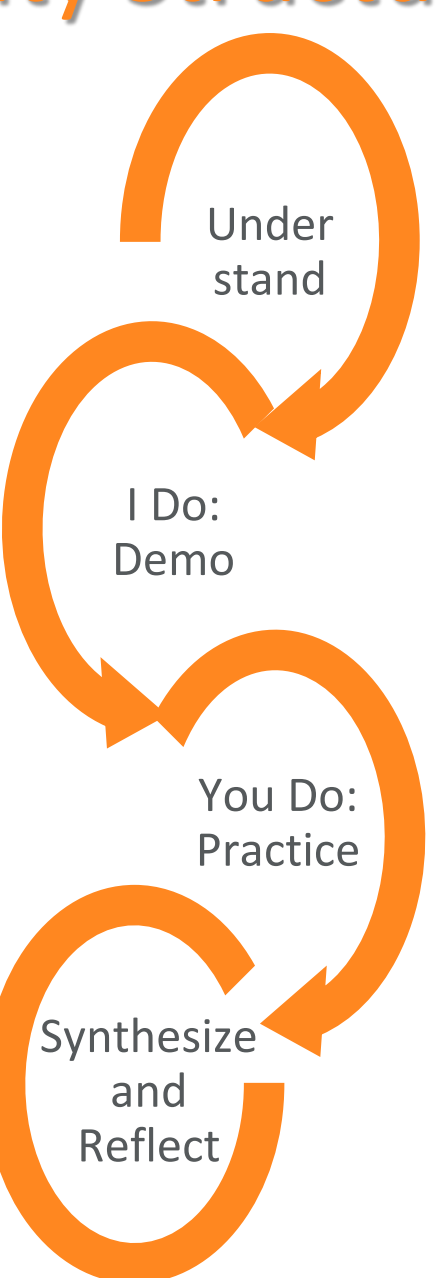

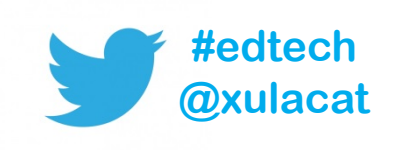

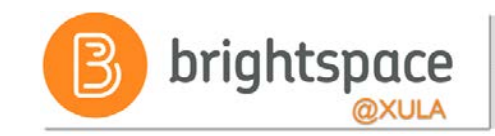

#### **Brightspace Training Courses**

#### Student's Perspective

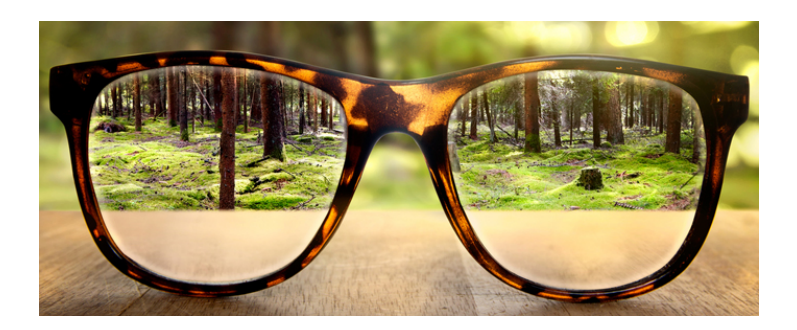

Brightspace Instructor Training

#### Instructor's Perspective

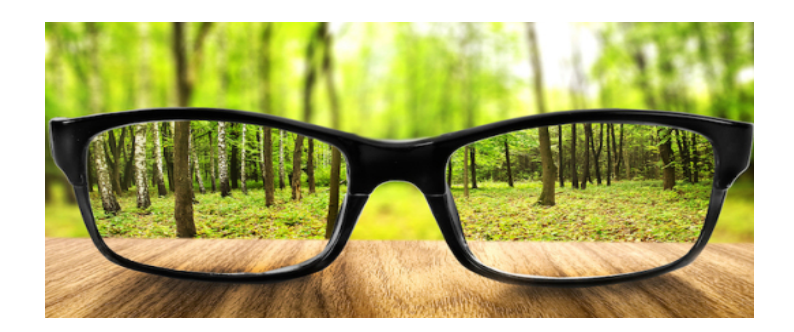

"Sandbox-username"

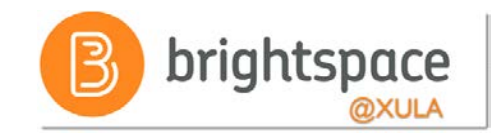

#### **Hands-on Activity**

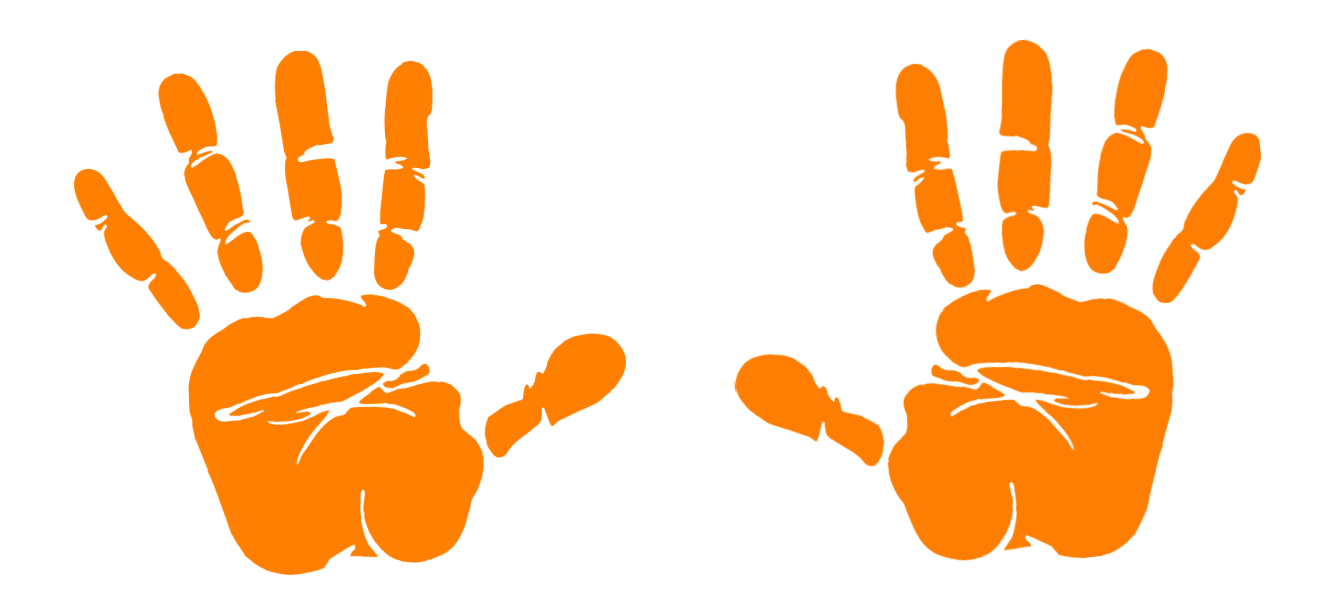

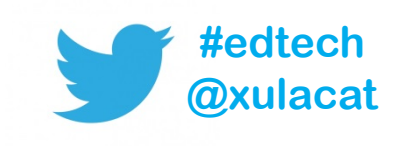

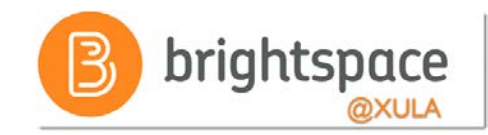

#### **Entering Grades**

• Grades transfer is one way, from assessment tool to Grade Book

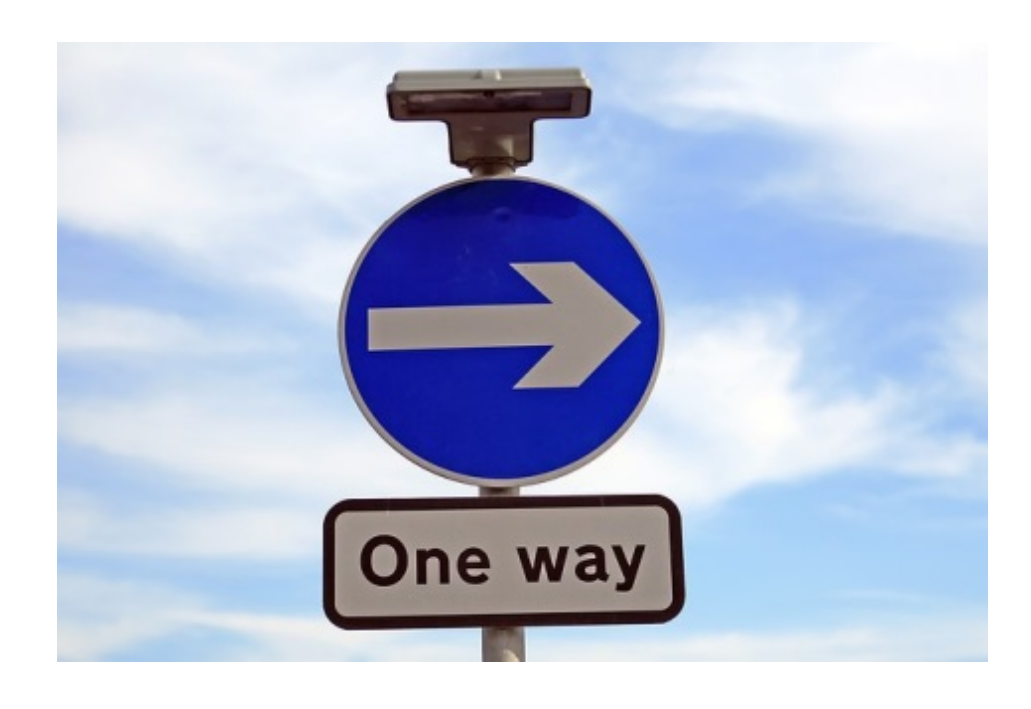

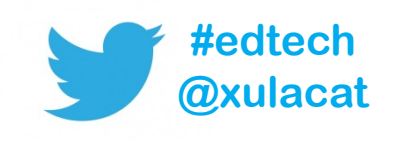

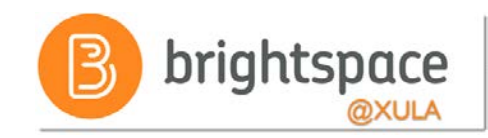

### **Entering Grades**

- Grade student work through assessment tools where grading options exist
  - E.g., discussion topics, assignment submission folders, quizzes tool, etc.
- Grades for all other assessments should be entered directly into Grade Book

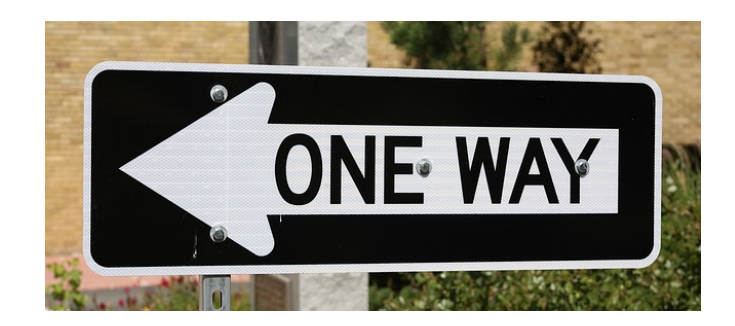

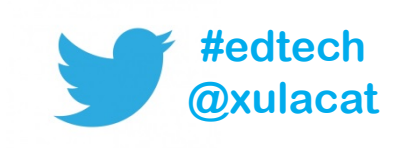

#### **Entering Grades**

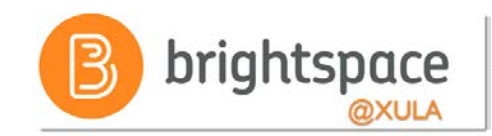

|                                     | い  の  の  ん  Main Annice Florent  の                                            |
|-------------------------------------|-------------------------------------------------------------------------------|
| tent Discussions Grades Groups Clas | sslist Activities 🗸                                                           |
| Schemes Setup Wizard                | Settings 🕑 Help                                                               |
| More Actions 🗸                      |                                                                               |
| Chaur Search Ontions                | Switch to Spreadsheet View                                                    |
|                                     | tent Discussions Grades Groups Clas<br>Schemes Setup Wizard<br>More Actions V |

#### 🗠 Email

|   |                           | Final Grades             |                 |          |          |          | 6       |
|---|---------------------------|--------------------------|-----------------|----------|----------|----------|---------|
|   | Last Name 🔺 , First Name  | Final Calculated Grade 🖌 | Participation 🗸 | Quiz 1 🗸 | Quiz 2 🗸 | Quiz 3 🗸 | Last Ne |
|   | P M Demo-Student, Francis | 0 %                      | 0 %             | 0 %      | 0 %      | 0 %      | Demo-S  |
|   | 🎙 🛃 Demo-Student, Jane    | 0 %                      | 0 %             | 0 %      | 0 %      | 0 %      | Demo-S  |
| 4 |                           |                          |                 |          |          |          | Þ       |

#### **Effective Practices**

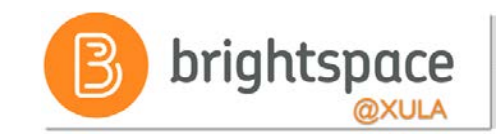

- No Draft or Publish options when entering grades directly into Grade Book
  - Hide grade columns if you do not want students to see grades, or
  - Set the visibility of a grade item/category for a specific date range
- Release final grade is set to "Off" by default
  - Instructors can choose to enable the "Automatically release final grade" option

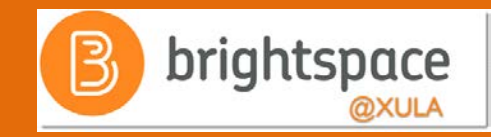

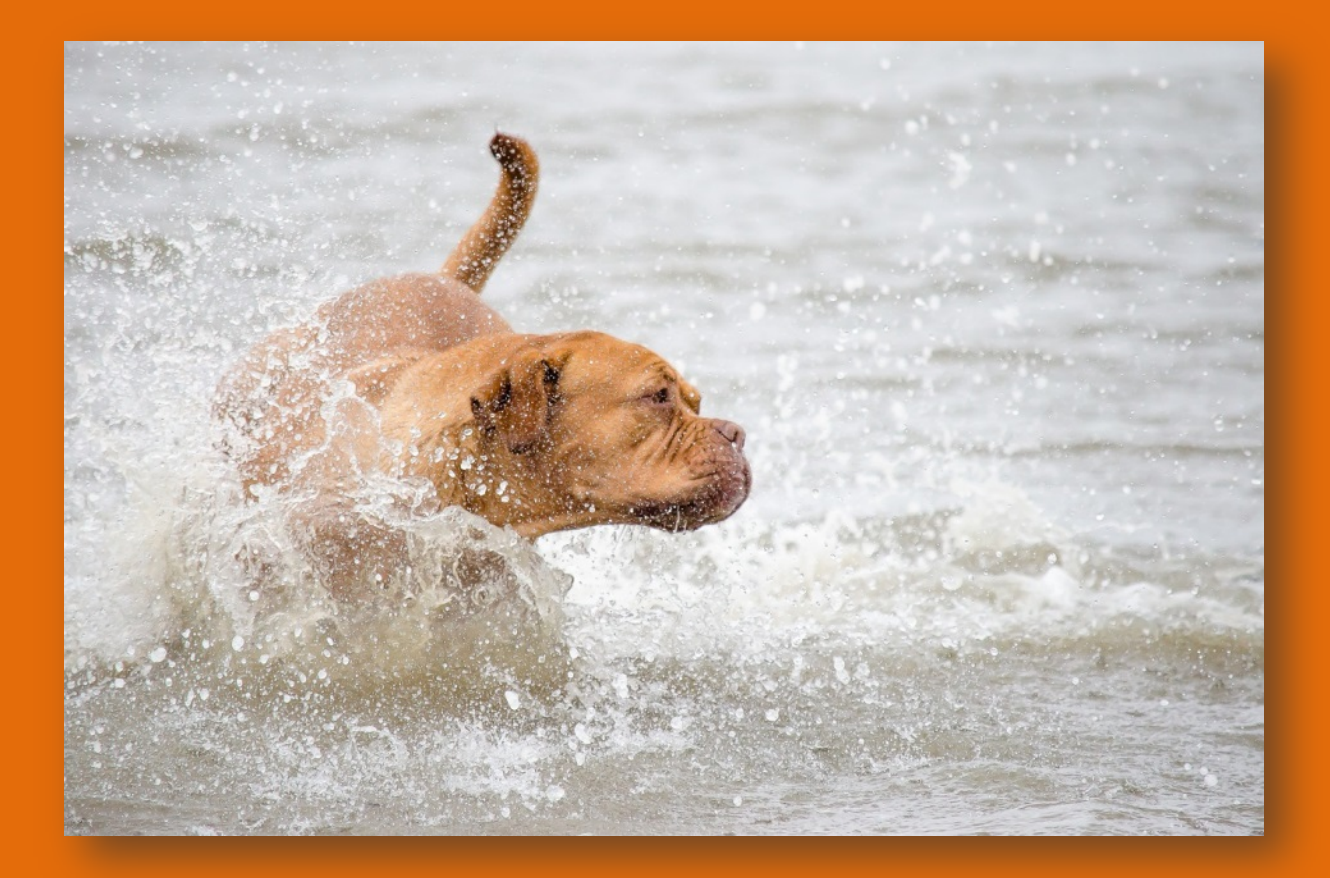

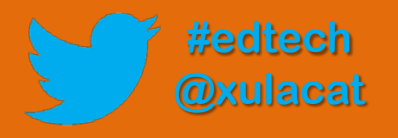

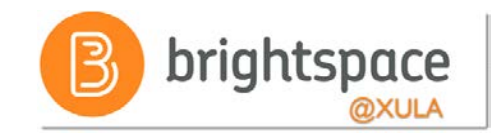

#### **Hands-on Activity**

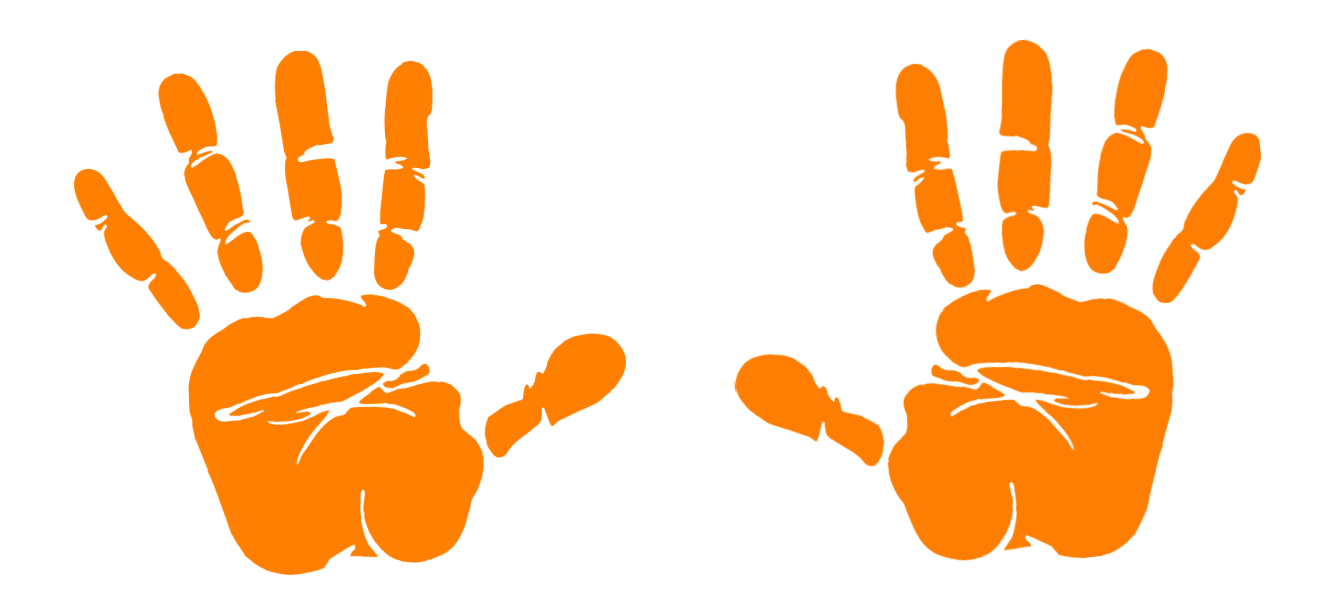

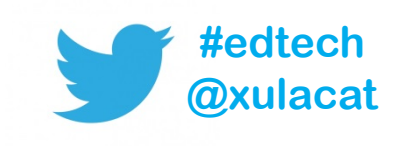

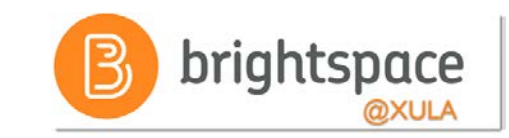

## Additional Features of Grades Tool

- Import/Export Grades
- Hide/Show Columns
- Release Grades
- Event Log

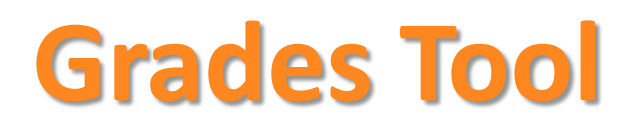

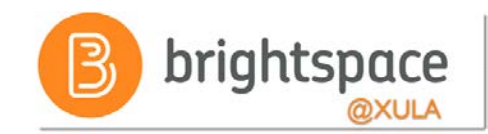

| Enter Grades Manage Grades | Schemes Setup Wizard |  |           |                  |
|----------------------------|----------------------|--|-----------|------------------|
|                            |                      |  |           | 🔅 Settings 🕑 Ho  |
| Import                     | More Actions         |  |           |                  |
|                            |                      |  | Switch to | Spreadsheet View |
| Search For O               | Show Search Options  |  |           |                  |
|                            |                      |  |           |                  |

|   | Last Name 🔺 , First Name  | Final Calculated Grade 🛛 🗸 | Participation 🗸 | Quiz 1 🗸 | Quiz 2 🗸 | Quiz 3 🗸 | Last Ne |
|---|---------------------------|----------------------------|-----------------|----------|----------|----------|---------|
|   | P 🗹 Demo-Student, Francis | 0 %                        | 0 %             | 0 %      | 0 %      | 0 %      | Demo-S  |
|   | 🎙 🛃 Demo-Student, Jane    | 0 %                        | 0 %             | 0 %      | 0 %      | 0 %      | Demo-S  |
| 4 |                           |                            |                 |          |          |          | Þ       |

#### GRADING RUBRIC

PROBLEM 1 (TOTAL POINTS: 10)

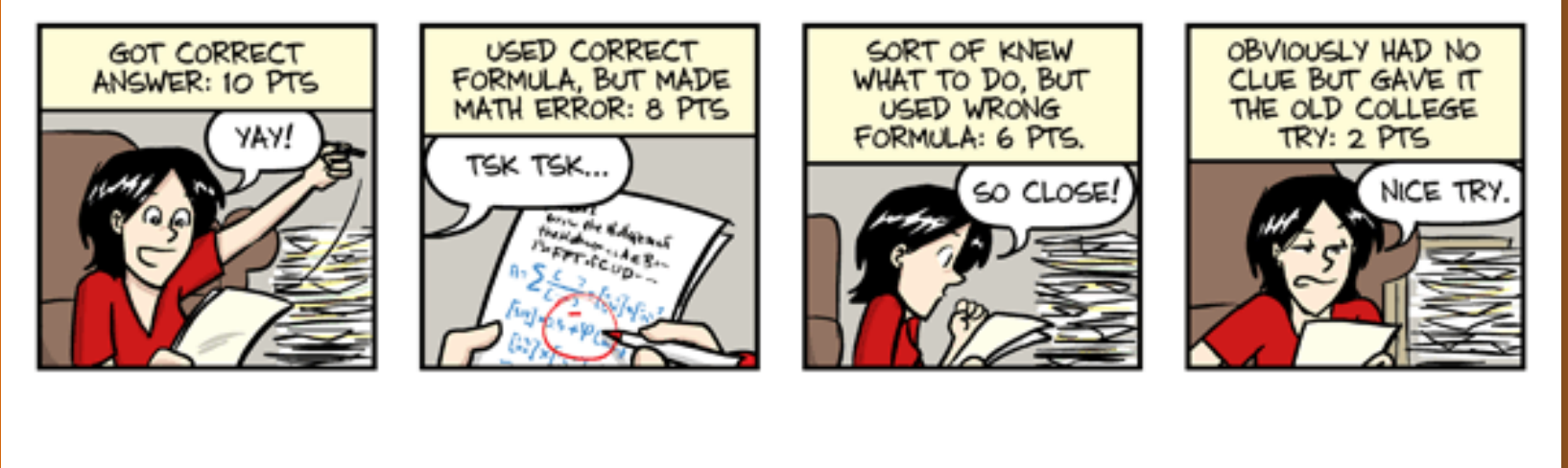

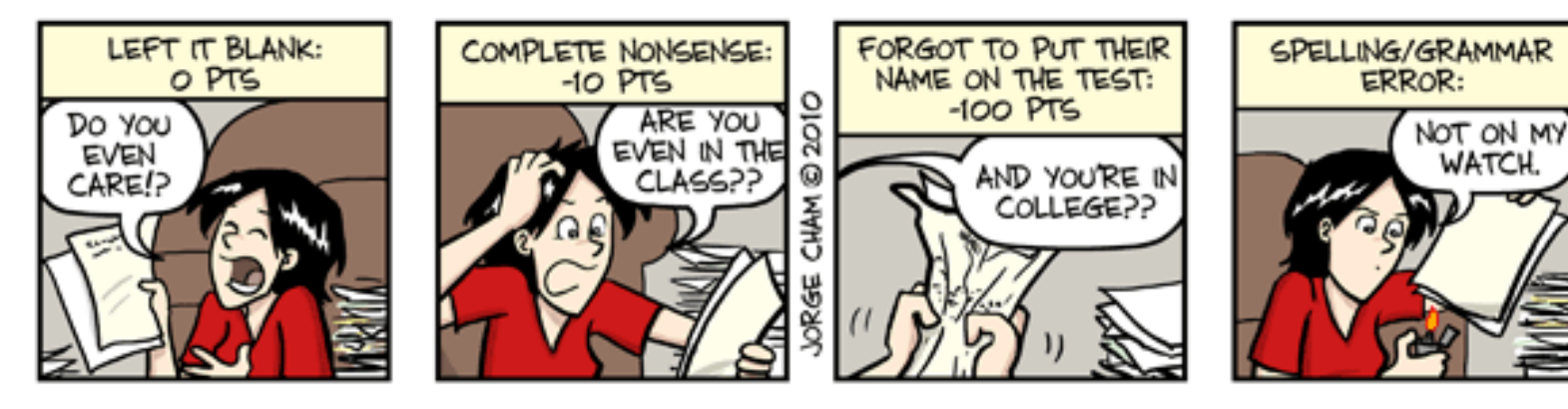

WWW. PHDCOMICS. COM

#### Grade the RMS Titantic:

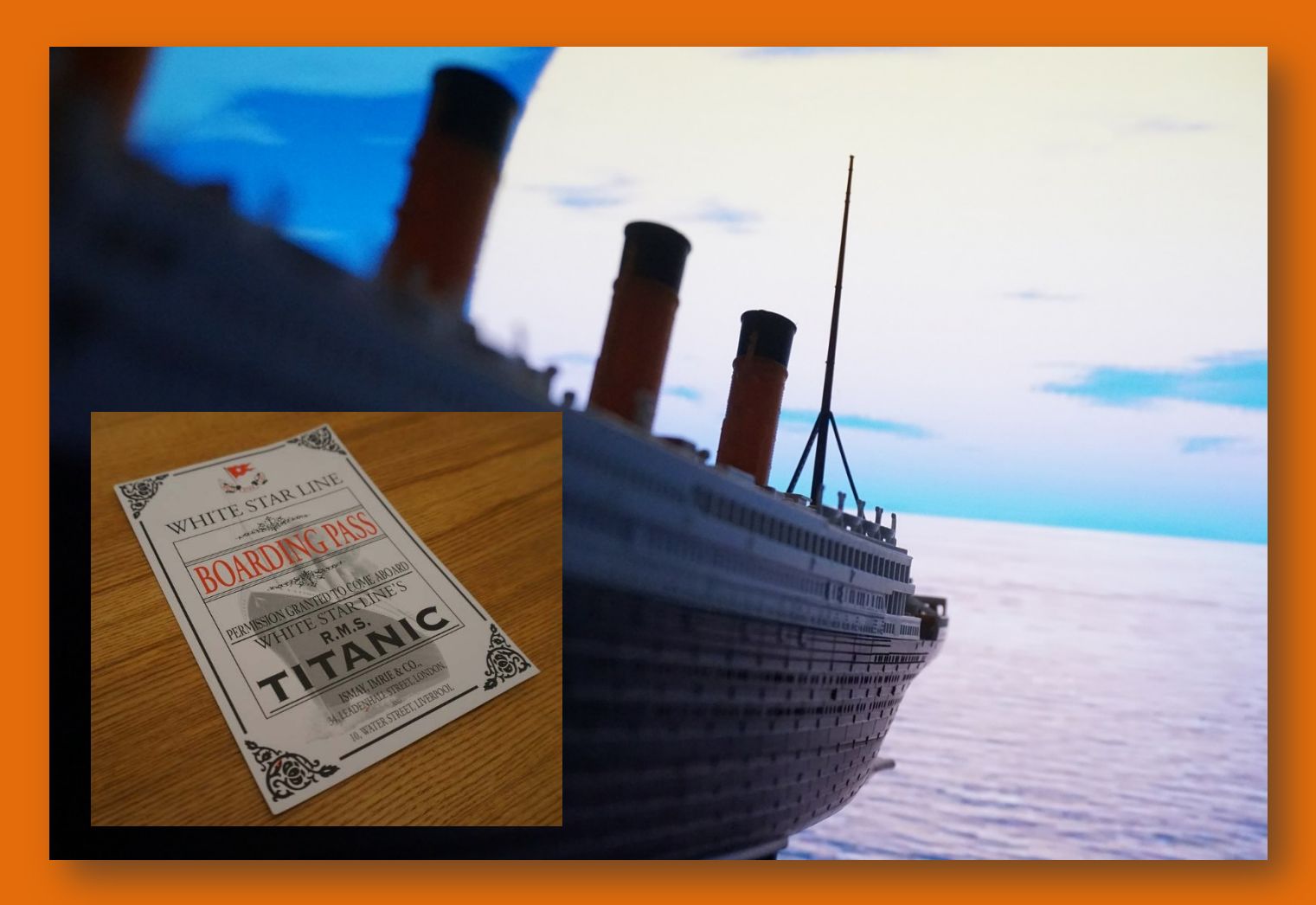

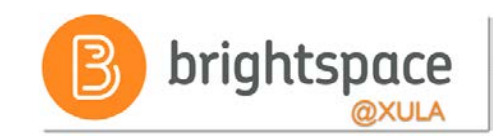

#### **Grade the RMS Titantic**

Your answer about the Titanic was based primarily on which factor?

- A. It sank, enough said.
- B. Engineering marvel: largest ship ever when built.
- C. The movie was awesome!

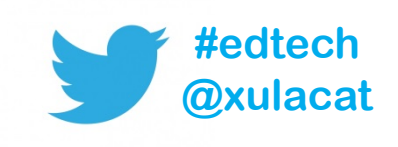

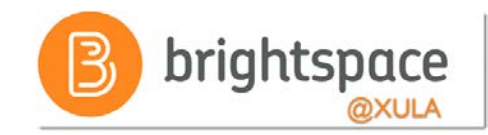

#### **Use Rubrics**

- Guide grading
- Communicate to students what is expected on learning activities

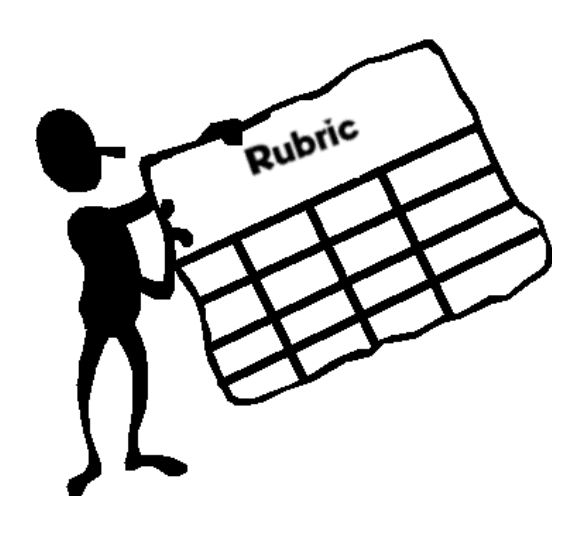

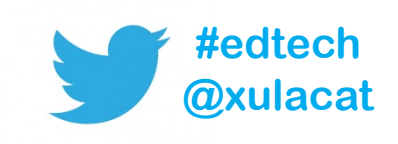

## **Brightspace Rubrics Types**

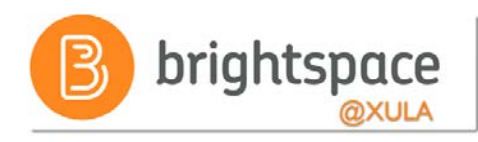

- Analytic
  - Breaks goal or final product into measurable components
  - Typically use numbers to measure quality
- Holistic
  - Evaluates work as a whole; one overall assessment

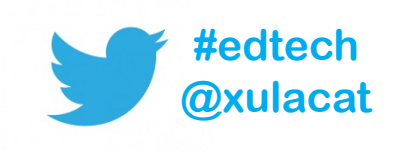

#### **Sample Analytic Rubric**

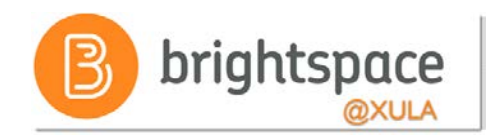

#### GRADING RUBRIC FOR ESSAYS

#### Written communication (50 points)

- Organization
  - o Inadequate (10 points): There appears to be no organization of the essay's contents.
  - Needs Improvement (15 points): Organization of the essay is difficult to follow, due to inadequate transitions and/or rambling format.
  - Adequate (20 points): The essay can be easily followed. A combination of the following is apparent: Basic transitions are used; a structured format is used.
  - Professional quality (25 points): The essay can be easily followed. A combination of the following is apparent: Effective transitions are used; a professional format is used.
- Mechanics and grammar
  - o Inadequate (10 points): Sentences and paragraphs are difficult to read and understand due to poor grammar or mechanics
  - o Needs improvement (15 points): The essay contains numerous grammatical and mechanical errors.
  - o Adequate (20 points): The essay contains minimal grammatical or mechanical errors.
  - o Professional quality (25 points): The essay is clear and concise and contains no grammatical or mechanical errors.

#### Content (50 points)

#### • Correctness of facts

- o Inadequate (10 points): Most facts are wrong.
- Needs improvement (15 points): Some facts are wrong.
- o Adequate (20 points): Technical details are generally correct.
- o Professional quality (25 points): All facts are correct, and the technical explanation is both concise and complete.

#### • Completeness

- o Inadequate (10 points): Did not address some of the questions.
- o Needs improvement (15 points): Addressed the questions, but provided few details.
- o Adequate (20 points): Address the questions, but left out some details.
- o Professional quality (25 points): Addressed all questions completely.

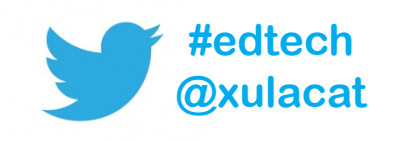

### Levels and Criteria

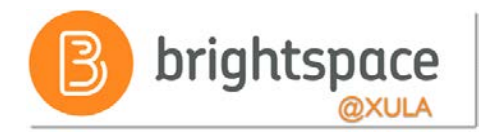

- Levels
  - Achievements
     (e.g., Inadequate, Needs Improvement, Adequate, Professional Quality)
- Criteria
  - Categories you would judge using the levels
     (e.g., Organization, Mechanics and Grammar, Correctness of Facts, Completeness)

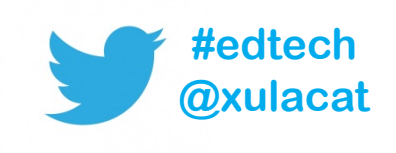

NOTE: Holistic Rubrics have levels only

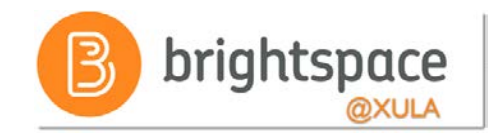

### **Scoring Methods**

- Text Only
- Points
   Most Common
- Custom Points
- Percentages

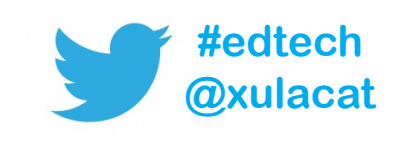

### **Sample Analytic Rubric**

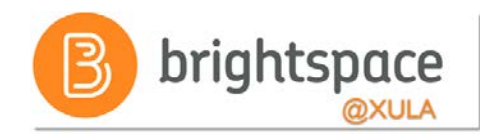

| criteria           |                                                                                                    | Levels                                                                                             |                                                                                     |  |  |
|--------------------|----------------------------------------------------------------------------------------------------|----------------------------------------------------------------------------------------------------|-------------------------------------------------------------------------------------|--|--|
| Criteria           | Proficient<br>25 points                                                                                                    | Competent<br>15 points                                                                             | Novice<br>8 points                                                                  |  |  |
| State a Position   | Makes strong stand and defines the context in introductory paragraph.                                                                                                    | Makes a stand, but could be powerful.                                                              | Does not take a stand or provide context.                                           |  |  |
| Support Hypothesis | Provides three main arguments in<br>support of the hypothesis. Gives<br>clear and accurate examples and<br>development of the three main<br>arguments. Minimum of three<br>paragraphs in body. | Fewer than three main arguments<br>and incomplete examples in<br>support of arguments.             | Does not give arguments in support of the hypothesis.                               |  |  |
| Organization       | Writing is well organized, a<br>compelling introduction has been<br>included, strong informative body,<br>and satisfying conclusion. Has<br>appropriate paragraph format.                      | Writing has a clear beginning,<br>middle, and end. General use of<br>appropriate paragraph format. | No introduction and/or conclusion;<br>paragraphs lack development and<br>coherence. |  |  |
| Overall Score      | Proficient<br>74 or more                                                                                                    | Competent<br>44 or more                                                                            | Novice<br>O or more                                                                 |  |  |

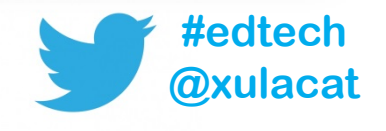

#### **Rubrics Tool**

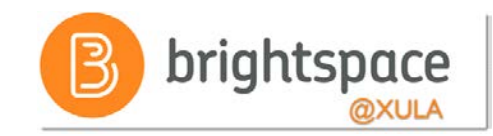

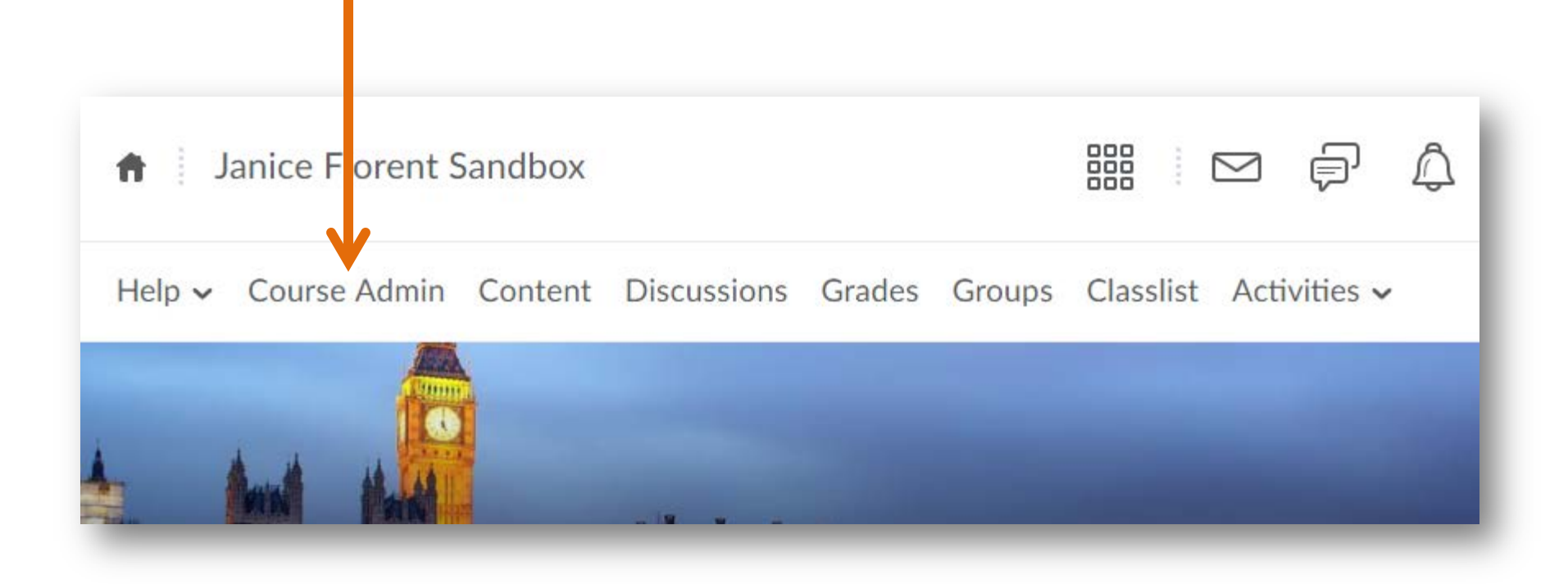

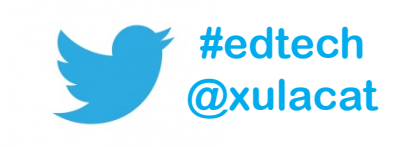

#### **Rubrics Tool**

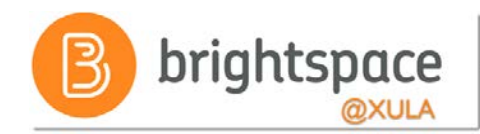

| Course Administration       |                                      |                            |  |  |  |  |  |  |
|-----------------------------|--------------------------------------|----------------------------|--|--|--|--|--|--|
| Category Name               |                                      |                            |  |  |  |  |  |  |
| Site Setup                  |                                      |                            |  |  |  |  |  |  |
| Course Offering Information | ☆ Homepages                          | II Widgets                 |  |  |  |  |  |  |
| Site Resources              |                                      |                            |  |  |  |  |  |  |
| Book Management             | 😁 Calendar                           | Content                    |  |  |  |  |  |  |
| Course Builder              | External Learning Tools              | Frequently Asked Questions |  |  |  |  |  |  |
| Glossary                    | Import / Export / Copy<br>Components | 🚥 Links                    |  |  |  |  |  |  |
|                             |                                      | 👼 Manage Dates             |  |  |  |  |  |  |
| Manage Files                |                                      |                            |  |  |  |  |  |  |
| Learner Management          |                                      |                            |  |  |  |  |  |  |
| Attendance                  | Class Progress                       | E Classlist                |  |  |  |  |  |  |
| 👸 Groups                    |                                      |                            |  |  |  |  |  |  |
| Assessment                  |                                      |                            |  |  |  |  |  |  |
| Assignments                 | Awards                               | Checklists                 |  |  |  |  |  |  |
| Competencies                | 🖌 Grades                             | 🝸 Quizzes                  |  |  |  |  |  |  |
| Rubrics                     | Self Assessments                     | Surveys                    |  |  |  |  |  |  |

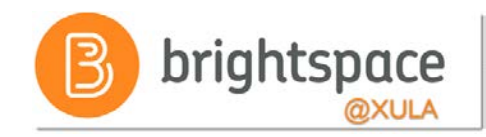

### **Effective Practices**

- Simplify your workflow
  - 1. Create rubrics first
  - 2. Create learning activities and associate rubrics
- Leave rubric status as "Draft" until it is complete and ready to use

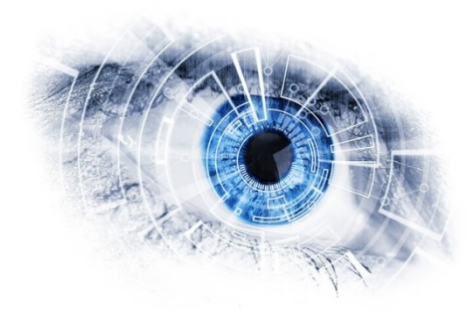

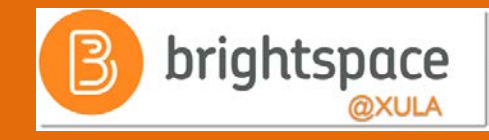

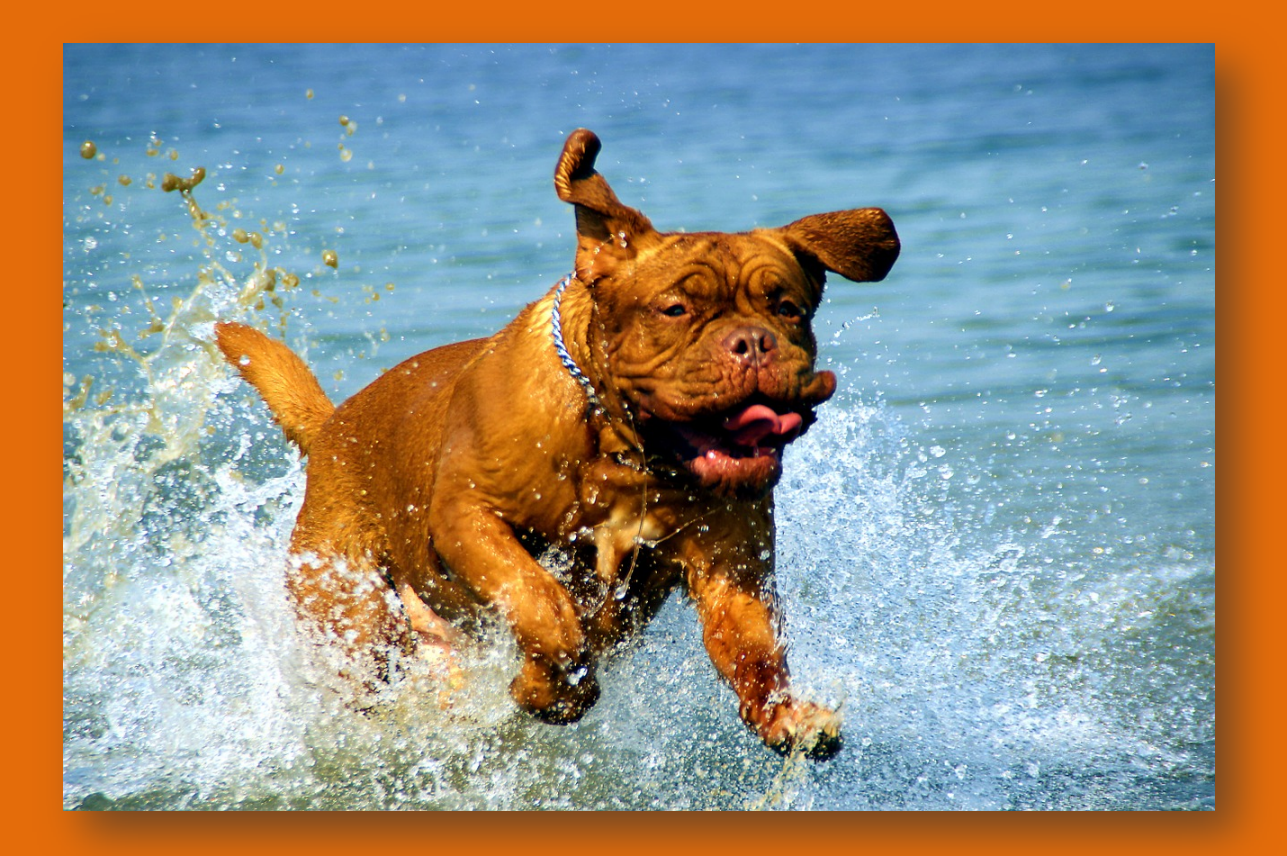

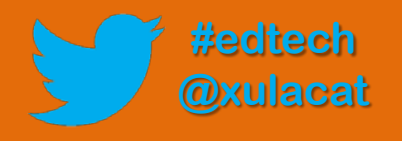

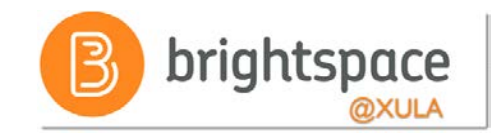

#### **Hands-on Activity**

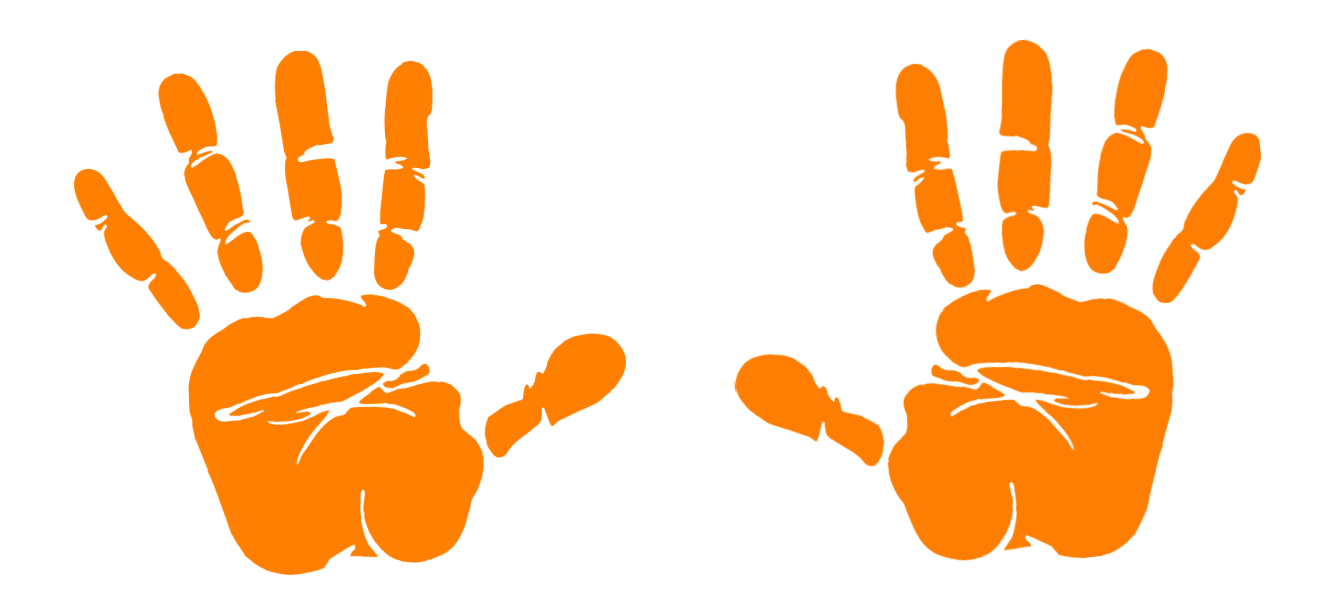

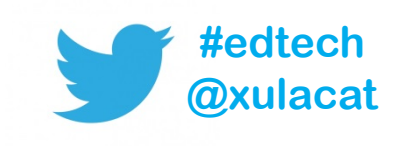

#### **Grading with Rubrics**

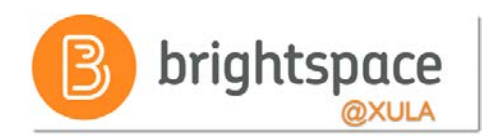

| Criteria      | Excellent<br>50 points                                                                               | Above Average<br>35 points                                                                                         | Average<br>20 points                                                                             | Below Average<br>5 points                                                               | Score and<br>Feedback |
|---------------|----------------------------------------------------------------------------------------------------|----------------------------------------------------------------------------------------------------|--------------------------------------------------------------------------------------------------|-----------------------------------------------------------------------------------------|-----------------------|
| Presentation  | Well-rehearsed<br>with smooth<br>delivery that holds<br>audience attention                           | Rehearsed with<br>fairly smooth<br>delivery that holds<br>audience attention<br>most of the time.                  | Delivery not<br>smooth, but able to<br>maintain interest of<br>the audience most<br>of the time. | ©<br>Delivery not<br>smooth and<br>audience attention<br>often lost.                    | Jo points             |
| Content       | Covers topic<br>in-depth with<br>details and<br>examples. Subject<br>knowledge is<br>excellent.      | Includes essential<br>knowledge about<br>the topic. Subject<br>knowledge appears<br>to be good.                    | Includes essential<br>information about<br>the topic but there<br>are 1-2 factual<br>errors.     | Content is minimal<br>OR there are<br>several factual<br>errors.                        | 🥜 🤌<br>35 points      |
| Organization  | Content is well<br>organized using<br>headings or<br>bulleted lists to<br>group related<br>material. | Uses headings or<br>bulleted lists to<br>organize, but the<br>overall organization<br>of topics appears<br>flawed. | Content is logically<br>organized for the<br>most part.                                          | There was no clear<br>or logical<br>organizational<br>structure, just lots<br>of facts. | 50 points             |
| Save & Record | Save Cancel                                                                                          |                                                                                                    |                                                                                                  |                                                                                         |                       |

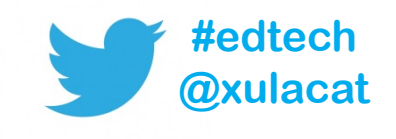

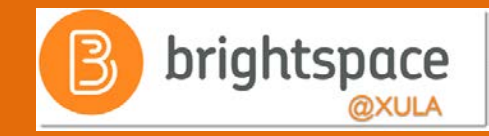

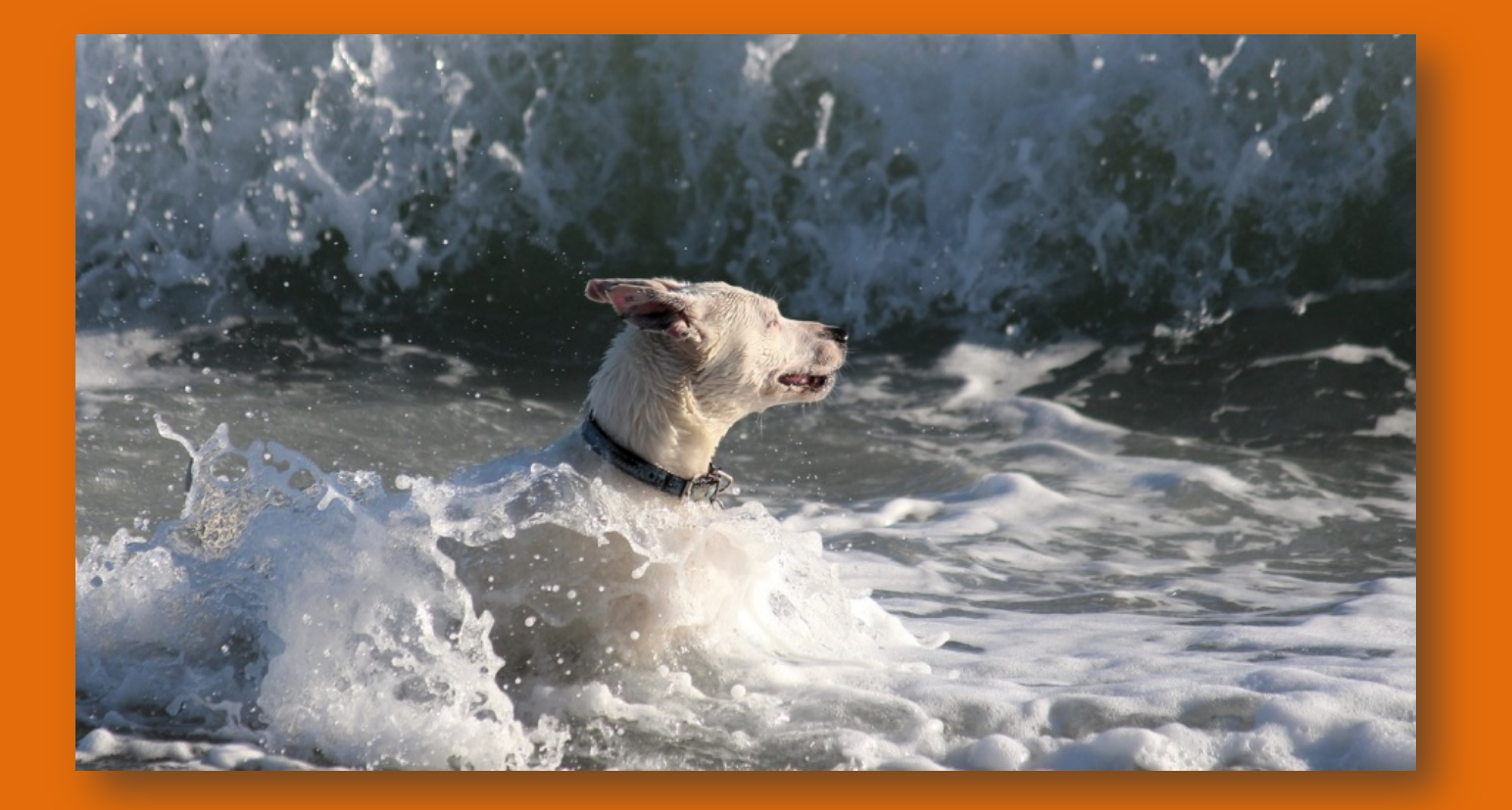

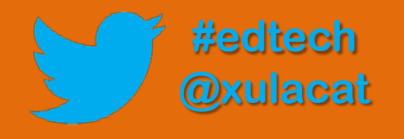

#### It's All Downhill From Here...

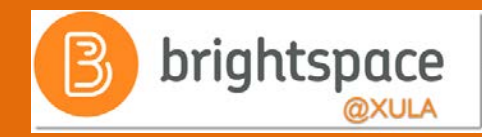

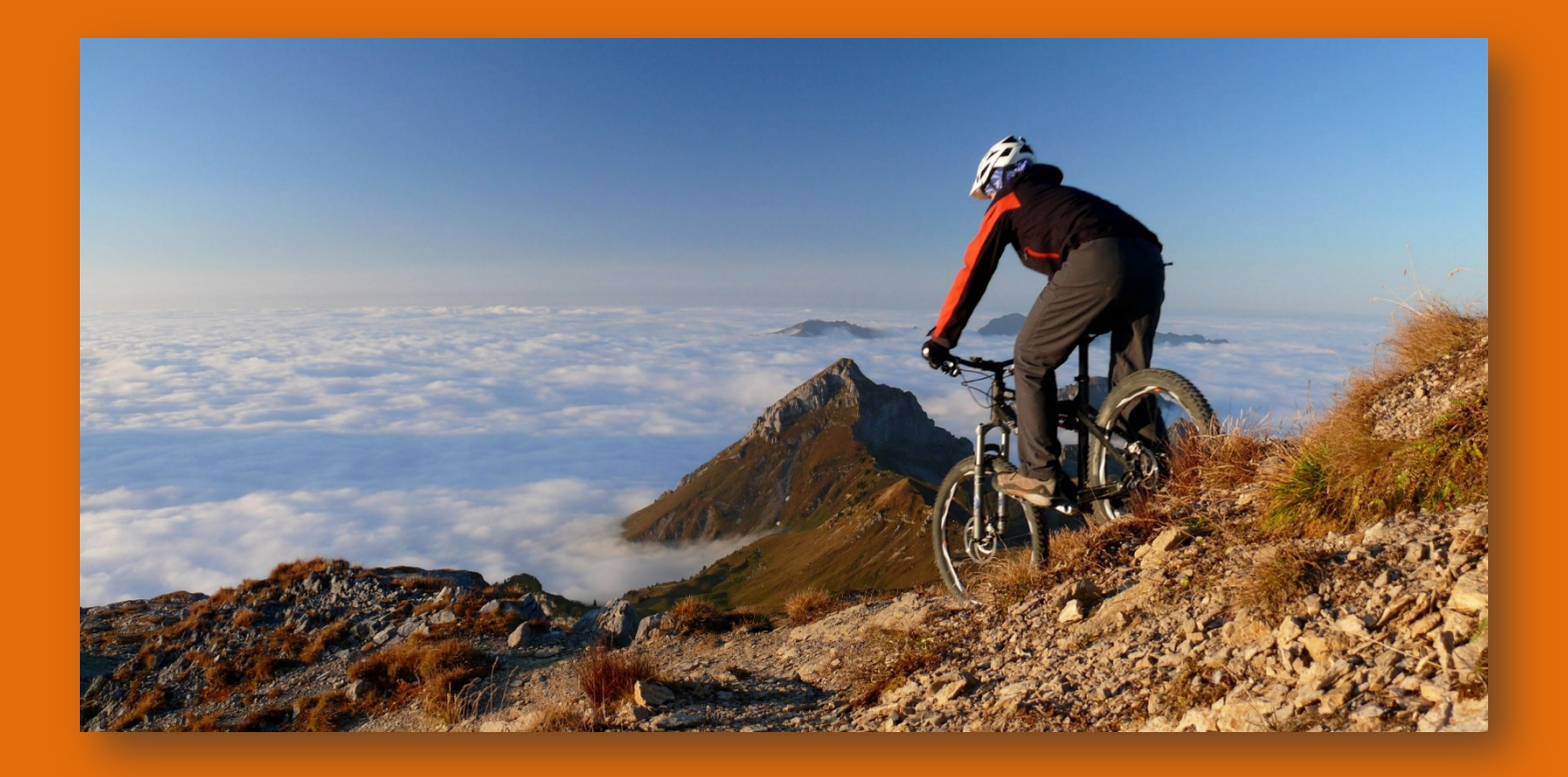

## **Tips and Takeaways**

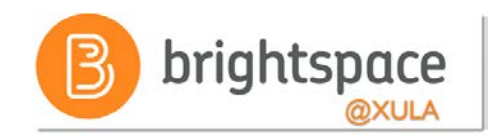

- Simplify your workflows
  - 1. Setup Grade Book and create Rubrics first
  - 2. Create learning activities and associate them with grade items and rubrics
- Making changes to Grade Book settings and calculation options after you begin tracking users grades can significantly affect existing data

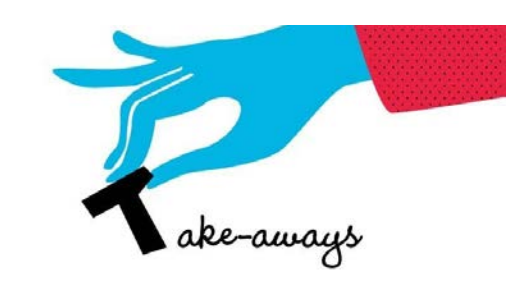

## **Tips and Takeaways**

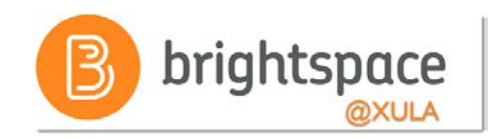

- Grade item visibility
  - Hide grade items and categories if you do not want students to see grades, or
  - Set the visibility of a grade item or category for a specific date range
- Choose how you want final grade to be released to students
- Replace Strings do not work in Rubrics feedback

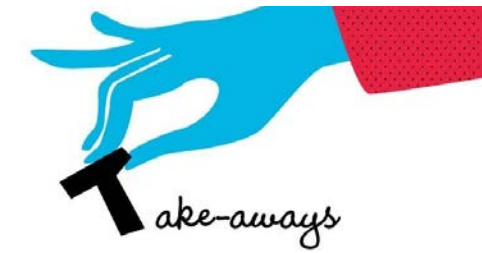

### **Effective Practices**

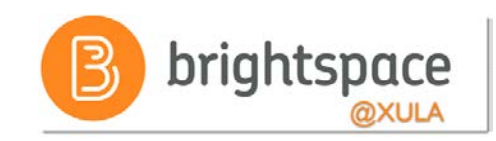

- Keep grading system simple so students know value of each assignment
- Provide students with regular feedback on how they are doing overall in the course
- Display a running total of what is graded so far by publishing the current calculated final grade
- Restrict the release of grade items you do not want seen by hiding them or restrict through availability or release conditions

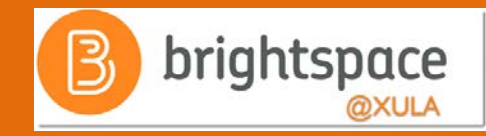

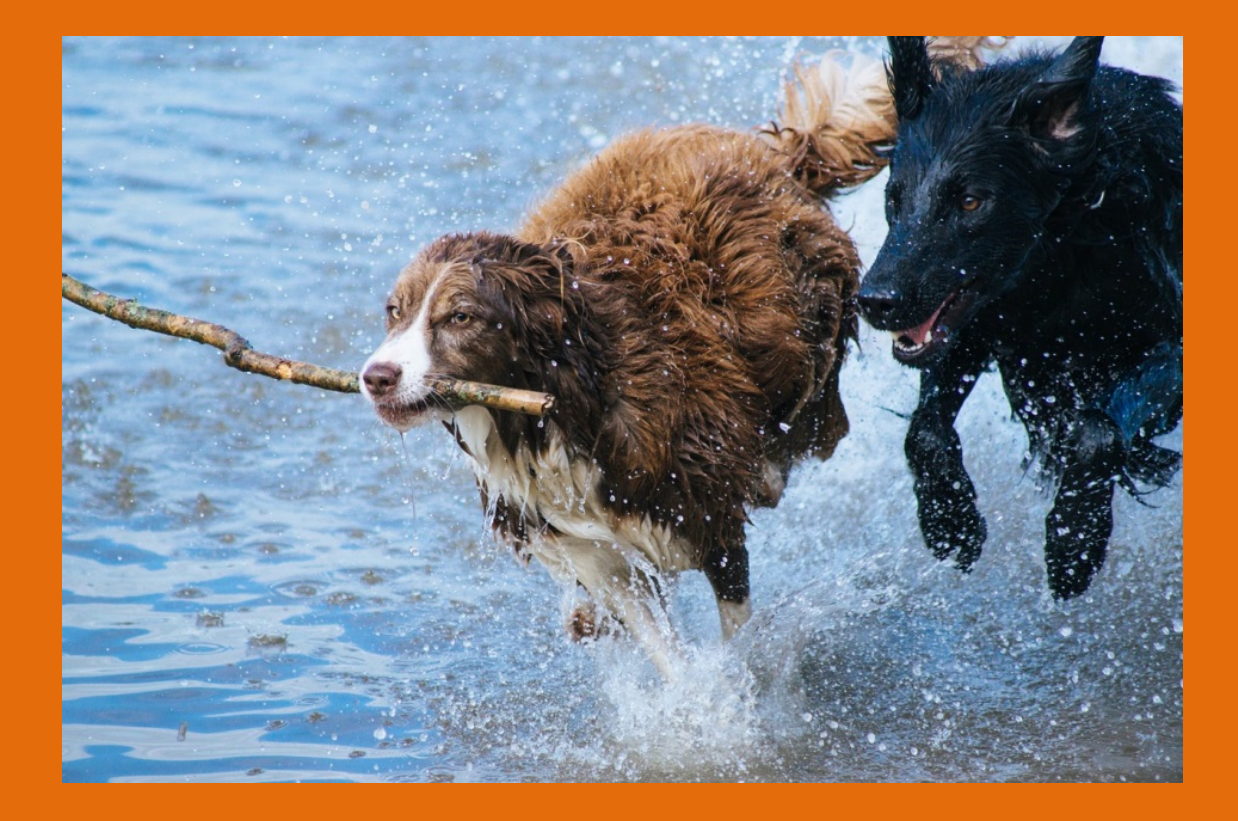

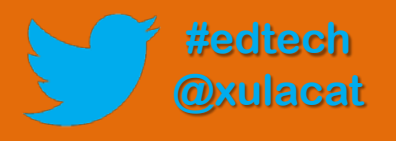

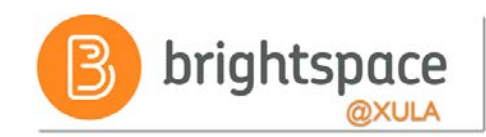

#### **Training & Help for Students**

- Please point your students to help resources
  - Student Resources
    - In the NavBar on main landing page
  - CAT FooD
    - cat.xula.edu/food
  - D2L's Documentation

documentation.brightspace.com

- 24/7 End-user Support
  - Email
  - **Live Chat**

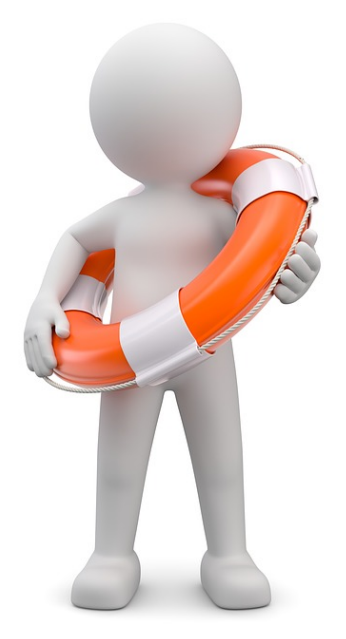

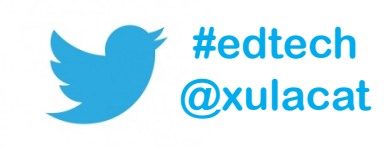

#### Instructional Continuity

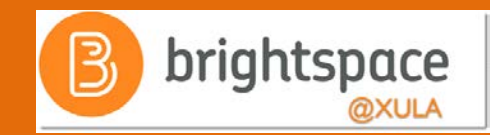

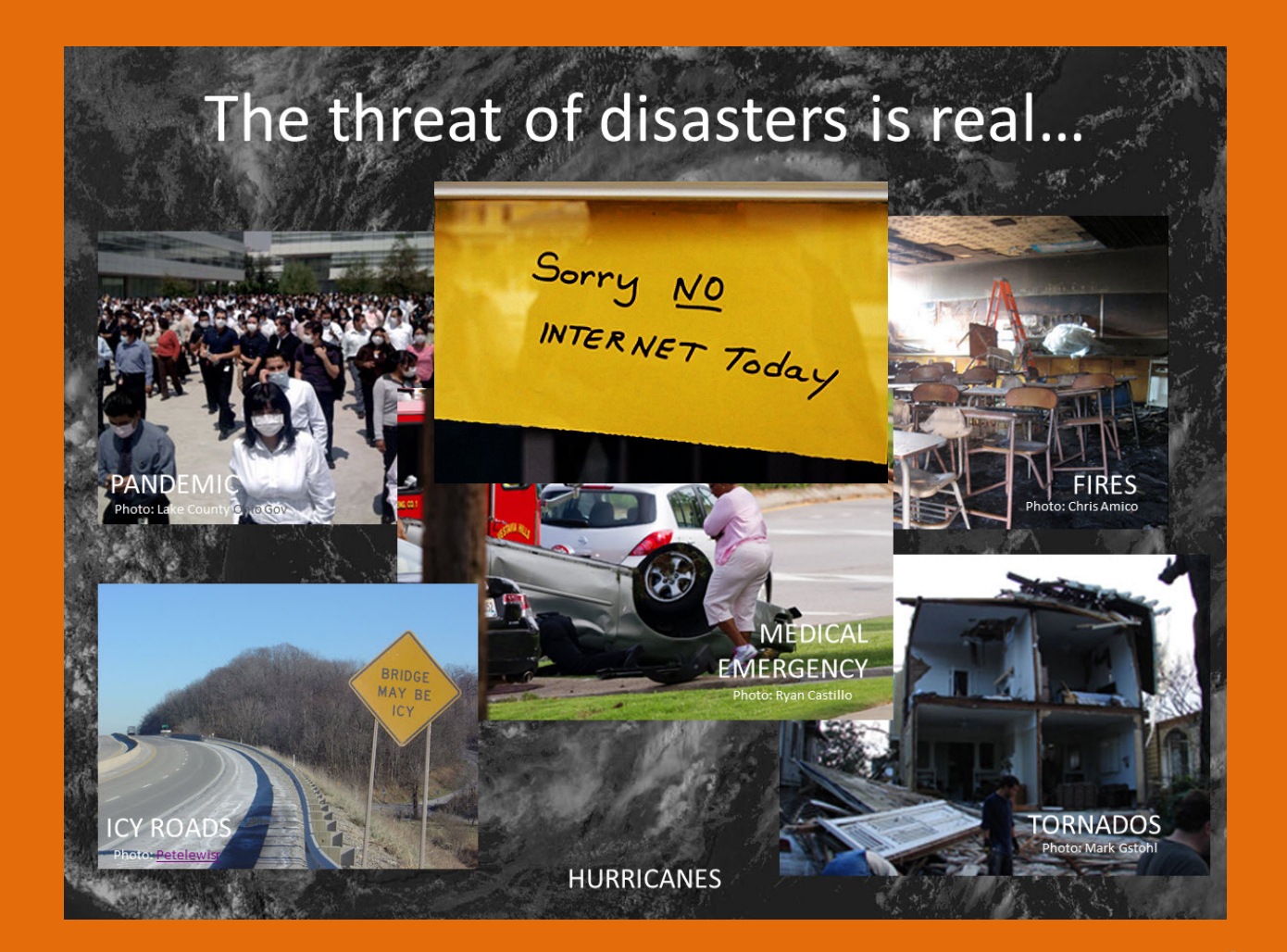

http://xulacat.wikispaces.com/Instructional+Continuity

#edtech @xulacat

#### B brightspace

#### Next Steps

- Sign up for Brightspace training
- Setup your profile, notifications, and account settings
- Experiment and explore Brightspace features and functions
- Migrate course or build course from scratch

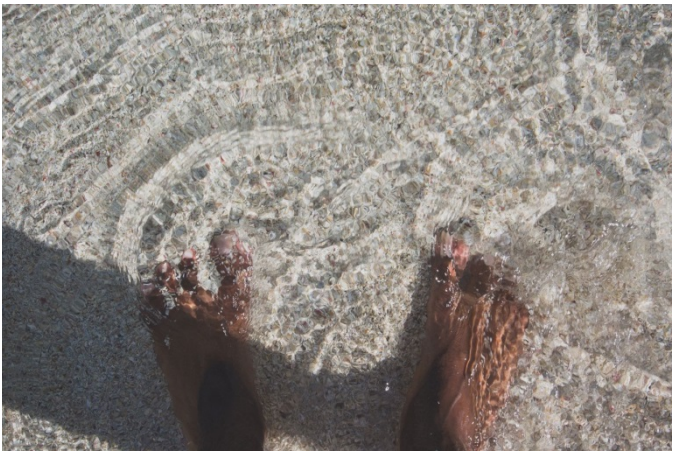

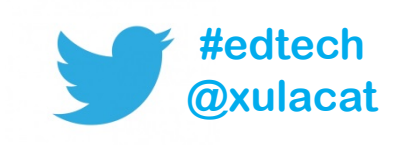

#### **Master Course Shells**

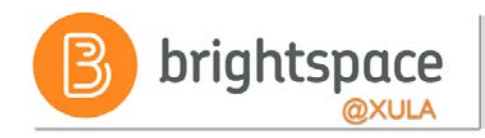

#edtech

kulacat

- Faculty can:
  - Build a new course
  - Build out your course before the actual courses are made available for the upcoming semester
- Look for announcement on how to request

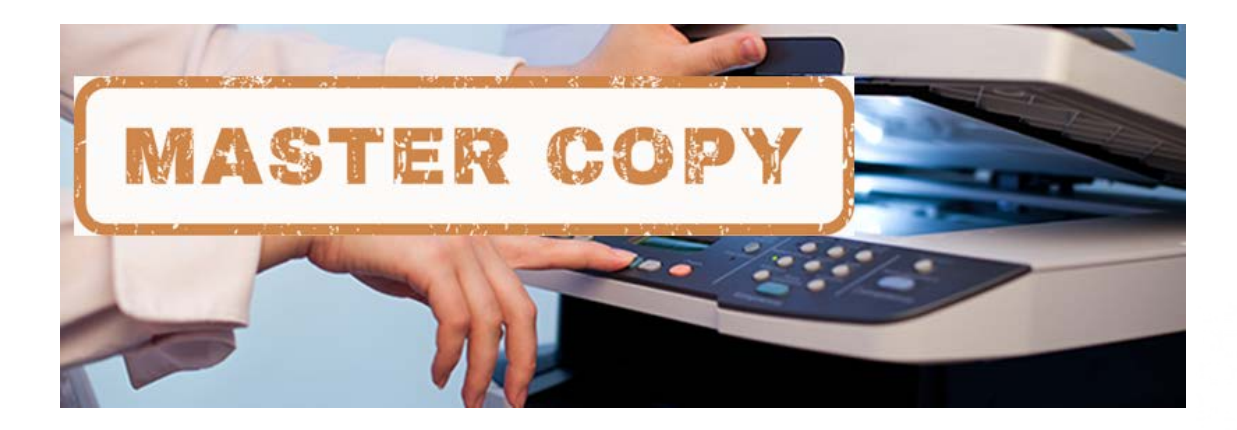

# Import/Export/Copy Components

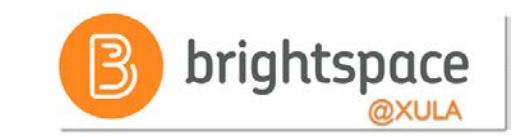

• You DO NOT have to build your courses from scratch each semester.

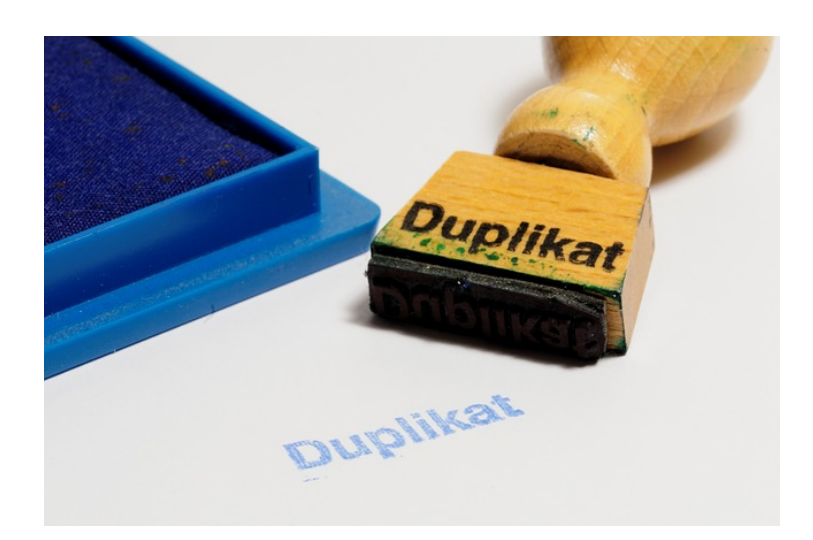

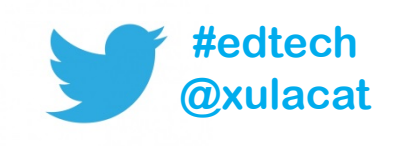

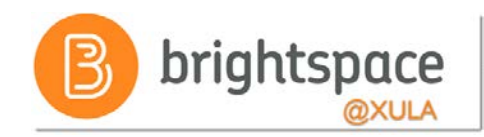

### Help Resources

- CAT FooD
  - cat.xula.edu/food
- D2L's Documentation
   <u>documentation.brightspace.com</u>
- D2L's Community <u>community.brightspace.com</u>
- 24/7 End-user Support
   Email
   Live Chat

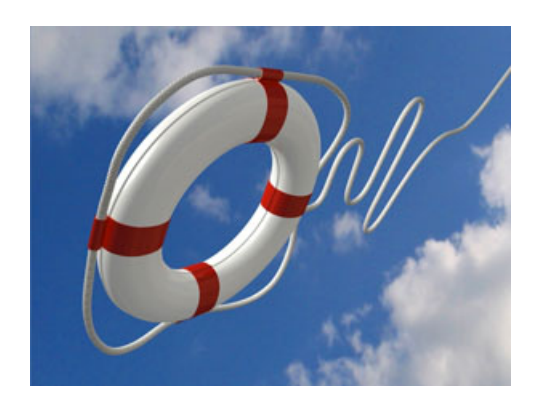

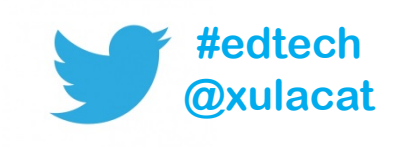

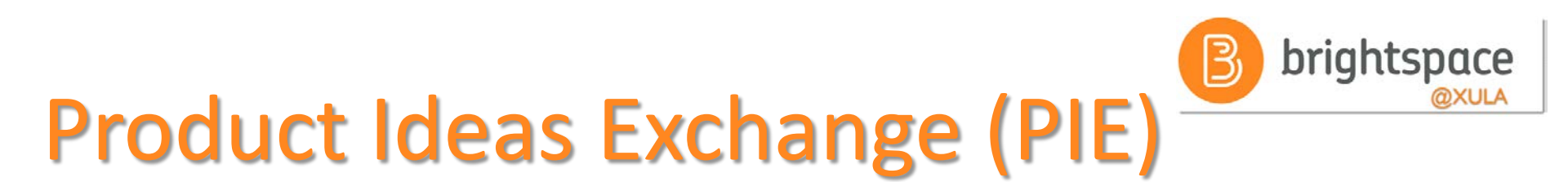

- Submit new ideas for product changes
- Vote on existing ideas
- Goto <u>community.brightspace.com</u> and click on Products Ideas Exchange link

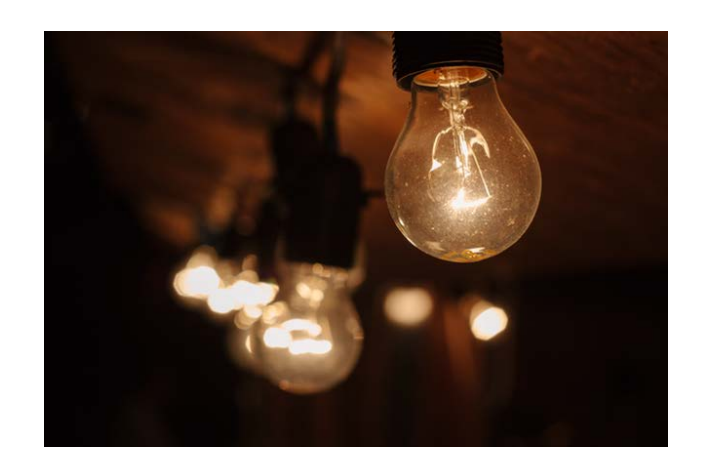

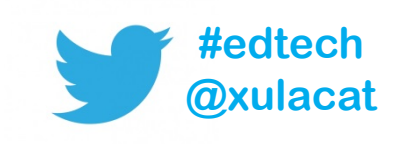

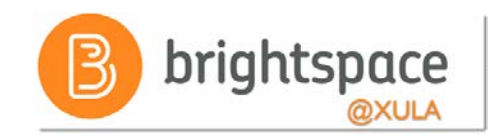

#### **Additional Resources**

- One-to-one help through CAT+
   Appointment: jflorent.youcanbook.me
   Email: jflorent@xula.edu
   Phone: ext. 7418
- CAT+ training sessions
   <u>cat.xula.edu/events</u>

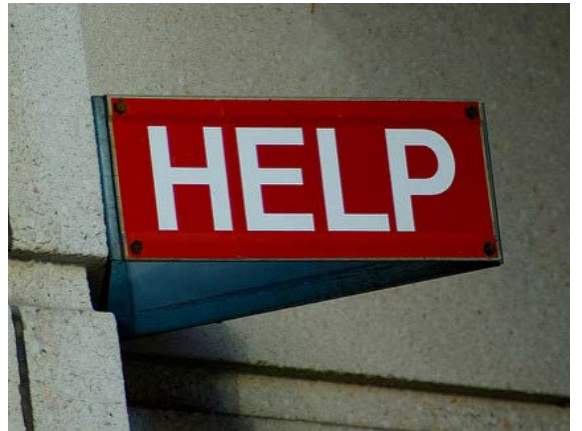

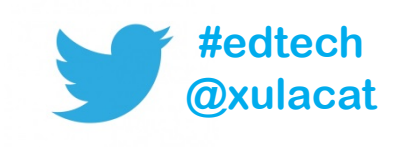

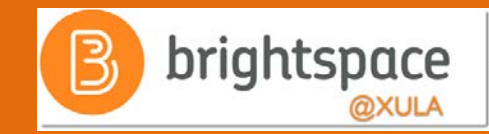

# Brightspace Faculty Share Showcase

# Coming soon to the Orange Room

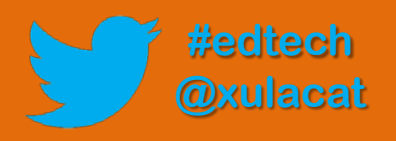

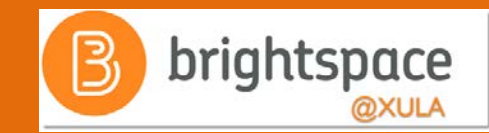

# Follow CAT+FD

# @xulacat

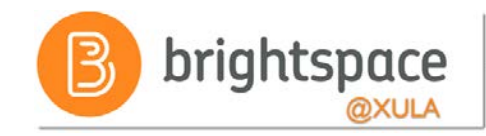

#### Photo Credit

- Stick by Matthew Kirkland
- No Internet by Marcelo Graciolli
- Help by Neal Sanche

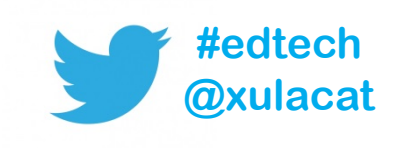

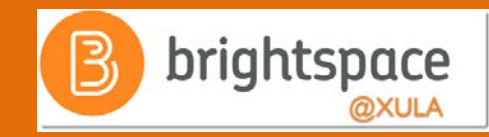

# Questions

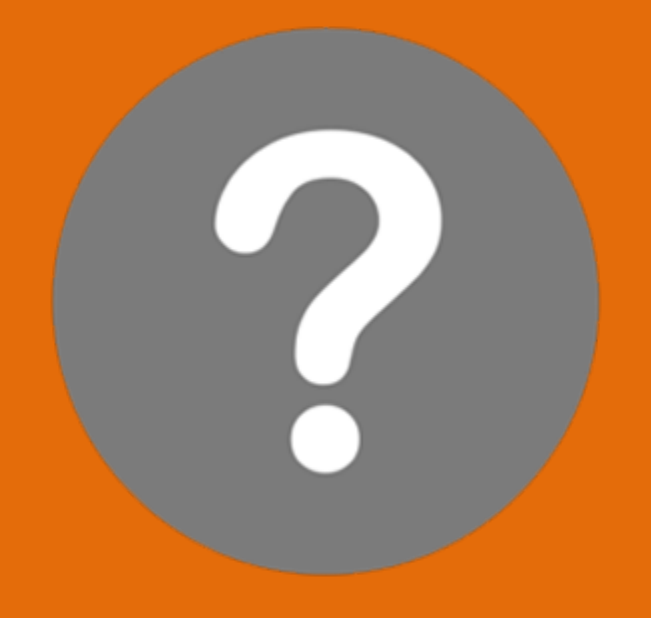

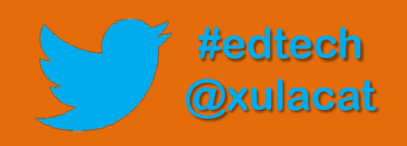